# INNEHÅLLSFÖRTECKNING

| EFTERKALKYL                                               | 2  |
|-----------------------------------------------------------|----|
| 1. GENOMGÅNG AV ARBETSSÄTT OCH KOSTNADER                  | 4  |
| 1.1 Avdelningarna                                         | 4  |
| 1.2 Arbetsuppgiftsgrupper                                 | 4  |
| 1.3 Tidskoder                                             | 5  |
| 1.4 ORGANISATIONSSCHEMA FÖR EFTERKALKYLENS TIDSARTIKLAR   | 5  |
| 2. EFTERKALKYLFUNKTIONENS ARTIKELUPPLÄGGNING              | 6  |
| 2.1 TIDSARTIKLARNAS NUMMER                                | 6  |
| 2.2 TIDSARTIKELUPPLÄGGNINGEN                              | 7  |
| 2.3 TIDSARTIKLARNAS KOPPLING TILL DE "VANLIGA" ARTIKLARNA | 11 |
| 2.4 Orderregistrering                                     | 12 |
| 3. EFTERKALKYL                                            | 13 |
| 3.1 Efterkalkyl, skärmbild 1                              | 13 |
| 3.2 Efterkalkyl, skärmbild 2                              | 14 |
| 3.3 Efterkalkyl, skärmbild 3                              | 15 |
| 3.4 EFTERKALKYL, SKÄRMBILD 3, EFTER TIDSRAPPORTERING      | 16 |
| 3.5 Redigering av efterkalkylen                           | 16 |
| 4. UTSKRIFTER                                             | 19 |
| 4.1 Efterkalkyl                                           | 21 |
| 4.2 Översikt                                              | 23 |
| 4.3 Produkter i arbete                                    | 24 |
| 4.4 TIDSRAPPORT ORDER                                     | 26 |
| 4.5 TIDSRAPPORT PERSON                                    | 29 |
| 4.6 TIDSRAPPORT ARTIKEL                                   | 31 |
| 4.7 BLANKETT ARBETSRAPPORT                                | 33 |
| 5. ANNULLERING                                            | 37 |
| 6. TIDSRAPPORTERING PERSON                                | 39 |
| 7. TIDSRAPPORTERING ORDER                                 | 41 |

# Efterkalkyl

I Biet systemet finns en funktion för efterkalkylering av jobben, så att Du kan se huruvida varje jobb lönat sig för företaget, d v s om Ni gjort en realistisk bedömning av material- och tidsåtgång vid offerering. En efterkalkyl utgörs dels av den *registrerade ordern*, dels av de uppgifter som registreras i *tidsrapporteringssystemet*.

En meningsfull efterkalkylfunktion förutsätter en grundlig genomgång av företagets *arbetssätt* och *kostnader*. En *speciell artikeluppläggning* krävs också. Detta arbete utgör det första steget mot en effektivare produktion och en mer realistisk prissättning.

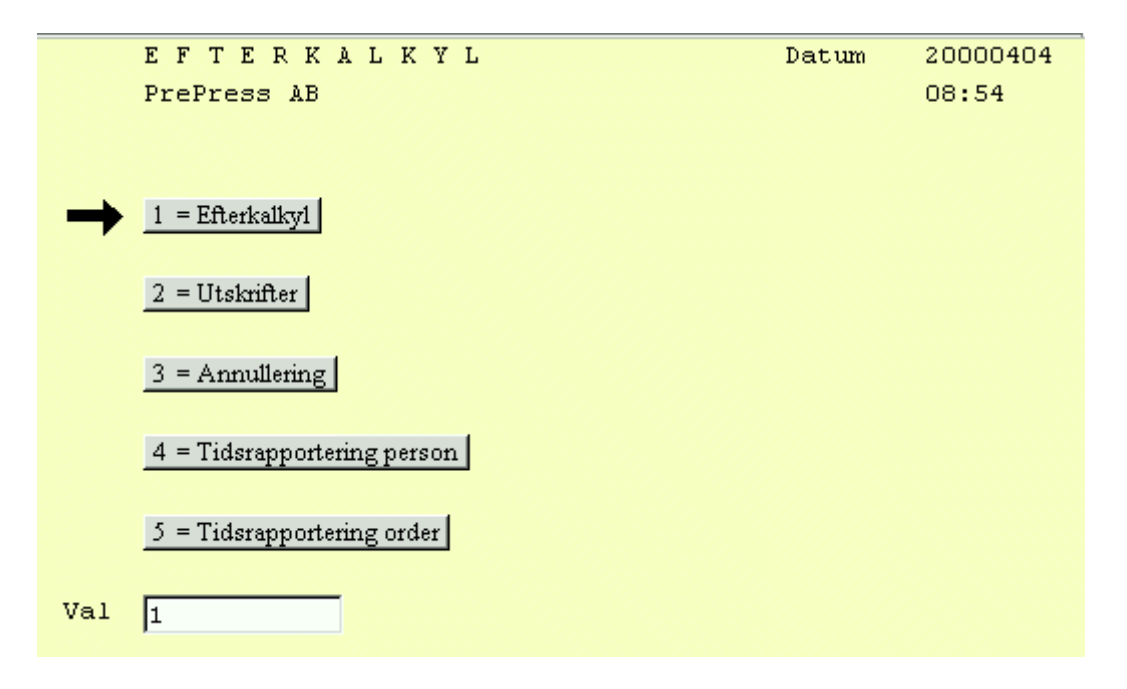

Bild 1 Efterkalkyl: Efterkalkylmenyn

## ♦ Efterkalkyl

Här görs registreringar och eventuella redigeringar av efterkalkylen. Efterkalkylen baseras på den registrerade *ordern* och inrapporterad *tid* (i efterkalkylfunktionens tidsrapporteringssystem).

# ♦ Utskrifter

Under detta menyval gör Du de efterkalkylrelaterade utskrifterna. I efterkalkylsutskriften visas i princip samma information, som Du ser vid registrering och redigering av efterkalkyler. Informationen presenteras dock mer överskådligt, så att Du lättare kan göra jämförelser och dra slutsatser. Förutom utskrift av en *enskild* efterkalkyl kan Du även skriva ut en *översikt* med *flera* kalkyler.

Du kan också göra en utskrift över *upparbetningsgraden* i pågående ordrar, vilket bl a kan vara bra att ha vid boksluts- och kvartalsrapporteringsarbete. Därefter följer tre olika *tidsrapportrelaterade* utskrifter, vilka baseras på "order", "person" eller "artikel".

Biet systemet erbjuder en funktion för uppläggning och utskrift av tidsrapporteringsblanketter. Dessa används av personalen, för att rapportera utfört arbete. Innan tidsrapporteringsblanketterna läggs upp bör ett organisationsschema ha tagits fram (se 1. Genomgång av arbetssätt och kostnader, särskilt då 1.4 Organisationsschema för efterkalkylens tidsartiklar). Uppläggning och utskrift av tidsrapperingsblanketter görs under menyval "Blankett arbetsrapport" i utskriftsmenyn.

## ♦ Annullering

Om en efterkalkyl av någon anledning inte ska finnas kvar i systemet kan den tas bort under menyval "Annullering".

En efterkalkyl kan inte annulleras förrän *en månad* efter faktureringen. Om den bakomliggande ordern annulleras försvinner även efterkalkylen ur systemet.

### ♦ Tidsrapportering person

Tidsrapporteringen kan i System Biets efterkalkylfunktion antingen göras *per person* eller *per order*.

Under menyval "Tidsrapportering person" baseras rapporteringen på *person*, d v s olika personers tidsrapporteringskort registreras, så att den tid de lagt ner på arbete med olika ordrar tas med i efterkalkylen för respektive order.

### ◆ Tidsrapportering order

Tidsrapporteringen kan i System Biets efterkalkylfunktion antingen göras *per person* eller *per order*.

Under menyval "Tidsrapportering order" baseras rapporteringen på *order*, d v s istället för personliga tidsrapporteringskort används ett rapporteringssystem baserat på tidsåtgångsregistrering *per order*.

# 1. Genomgång av arbetssätt och kostnader

Efterkalkylfunktionen förutsätter en grundlig genomgång av företagets *arbetssätt* och *kostnader*. Det första Du bör göra är att dela upp företaget i *avdelningar*. En rimlig *timkostnad* för arbete, utfört på resp avdelning, beräknas. Avdelningarna delas sedan in i mindre *grupper*, baserade på *arbetsuppgifter*. Sedan definieras de *tidskoder* som ska användas för efterkalkyleringen.

# 1.1 Avdelningarna

Företagets avdelningar kan t ex utgöras av "System", "Scanning", "Montering", "Sättning", "Lito", "Lego jobb" och "D-T". Beroende på företagsstorlek och arbetsutrustning blir indelningen annorlunda. Ett litet företag består förmodligen av ett mindre antal avdelningar/arbetsplatser. Varje avdelning ges ett nummer, 1, 2, 3 o s v.

Efterkalkyleringen bygger på att varje avdelning ska bära sina egna kostnader för produktionsutrustning, löner o dyl, samt sin andel av företagets övriga kostnader (administration, företagsledarnas löner, hyra m m).

Avdelningens totala kostnadsbörda ligger sedan till grund för den *timkostnad*, som tas ut för arbete utfört på avdelningen. Efterkalkylfunktionens tidsartiklar ges ett pris motsvarande denna timkostnad (se **2. Efterkalkylfunktionens artikeluppläggning**).

En modell för beräkning av timkostnaden finns i Biet systemets **Registervård** (se **1.5 Timkostnadsberäkning** i avsnittet om **Registervården**).

# 1.2 Arbetsuppgiftsgrupper

Varje företagsavdelning delas upp i grupper efter arbetsuppgifter.

Avdelningen "System" kan t ex delas upp i "Montering", "Retusch", "Hopslagning", "Vinjettering", "Plotter", "Bandning", "Förberedning", "Arkivering", "Internarbete" och "Ej debiterbar tid".

Avdelningen "Scanning" skulle kunna delas in i "Scanning", "Retusch", "Förberedning", "Internarbete" och "Ej debiterbar tid" o s v.

Indelningen blir naturligtvis beroende av storleken på Ditt företag, vilken utrustning som finns och hur arbetet är organiserat. "Internarbete" och "Ej debiterbar tid" är däremot *obligatoriska* grupper och måste finnas med i varje avdelnings grupplista.

Varje arbetsuppgiftsgrupp ges ett nummer, 01, 02, 03 o s v. Gruppnumreringen görs i två positioner, för att Du ska kunna använda upp till 99 olika koder för arbetsuppgifterna.

En arbetsuppgiftsgrupp i en avdelning kan ha samma nummer som en grupp i en annan avdelning. Grupperna särskiljs genom att de tillhör olika avdelningar.

# 1.3 Tidskoder

Efter avdelningsindelning och arbetsuppgiftsgruppering defineras tidskoderna.

För en rationell användning av efterkalkylfunktion bör minst *nio* koder läggas upp. Dessa utgörs av "Ordinarie tid", "Ordinarie tid, kundkorr", "Ordinarie tid, egen korr", "Övertid", "Övertid, kundkorr", "Övertid, egen korr", "Helgtid", "Helgtid, kundkorr" och "Helgtid, egen korr".

Varje tidstyp ges ett nummer, en *tidskod*, 1, 2, 3 o s v.

# 1.4 Organisationsschema för efterkalkylens tidsartiklar

Indelningen i avdelningar, arbetsuppgiftsgrupper och tidskoder har nu resulterat i ett s k "organisationsschema för tidsartiklar".

Organisationsschemat skulle kunna se ut enligt nedanstående bild.

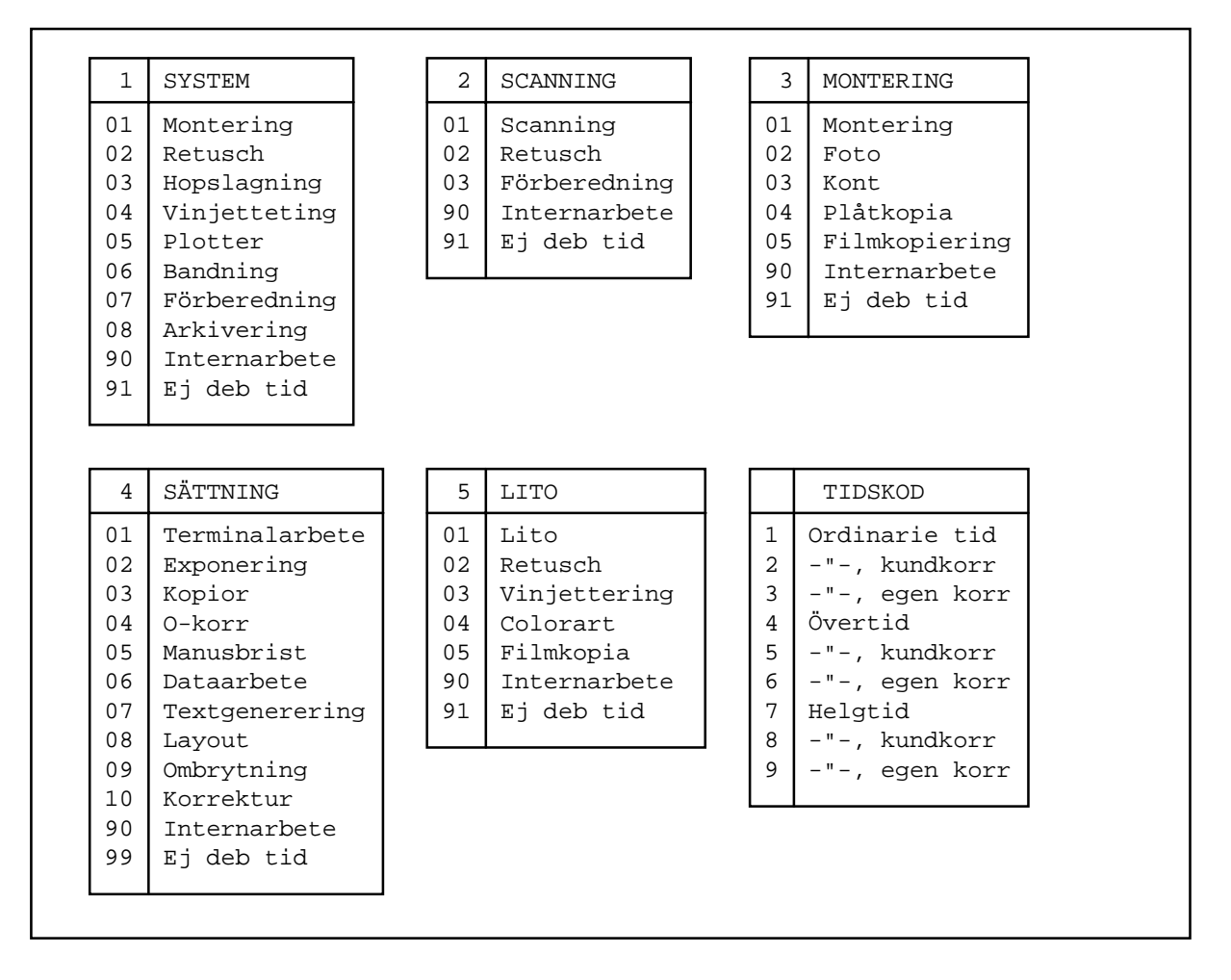

Bild 2 Efterkalkyl: Organisationsschema för tidsartiklar

Du använder organisationsschemat som underlag vid uppläggningen av efterkalkylfunktionens tidsartiklar (se **2. Efterkalkylfunktionens artikeluppläggning**).

System Biet

# 2. Efterkalkylfunktionens artikeluppläggning

När organisationsschemat är klart och en timkostnad beräknad för varje avdelning är det dags att lägga upp de *tidsartiklar*, vilka krävs för efterkalkyleringen.

En realistisk bedömning av tidsåtgången för olika arbetsmoment är också nödvändig. De "vanliga" artiklarna kopplas till aktuell tidsartikel, med den beräknade tidsåtgången.

Detta ger upphov till en arbetskostnad (lika med priset för den angivna arbetstiden) och en materialkostnad (lika med resterande del av artikelns totalpris). Observera att en "vanlig" artikel givetvis kan utgöras av en *ren* arbetskostnad, precis som av *enbart* material.

## 2.1 Tidsartiklarnas nummer

Grunden för artikelnumren är klara i och med organisationsschemat. Avdelning nummer ett i Bild 2, "System", behöver t ex följande tidsartiklar:

- .1011 Montering ordinarie tid
- .1012 Montering ordinarie tid, kundkorr
- .1013 Montering ordinarie tid, egen korr
- .1014 Montering övertid
- .1015 Montering övertid, kundkorr
- .1016 Montering övertid, egen korr
- .1017 Montering helgtid
- .1018 Montering helgtid, kundkorr
- .1019 Montering helgtid, egen korr
- .1021 Retusch ordinarie tid
- .1022 Retusch ordinarie tid, kundkorr
- .1023 Retusch ordinarie tid, egen korr
- .1024 Retusch övertid
- .1025 Retusch övertid, kundkorr
- .1026 Retusch övertid, egen korr
- .1027 Retusch helgtid
- .1028 Retusch helgtid, kundkorr
- .1029 Retusch helgtid, egen korr
- .1031 Hopslagning ordinarie tid
- .1032 Hopslagning ordinarie tid, kundkorr

Tidsartikelnumren består av *fem* positioner. Den första positionen utgörs av en *punkt*, ".", vilket har två skäl.

- Det första skälet är att tidsartiklarna på ett enkelt sätt kan särskiljas från övriga artiklar (de kommer också att placeras *först* i artikellistan).
- Det andra skälet är att när kriteriet "Fr o m artikelnummer" och "T o m artikelnummer" används i skärmbilderna föreslås ofta det lägsta och det högsta artikelnummer, som finns registrerat i systemet. De artikelnummer som börjar med en punkt kommer inte med i detta intervall, vilket är önskvärt.

Om Du vill ha med tidsartiklarna i intervallet anger Du "." vid "Fr o m artikelnummer". Om *endast* tidsartiklarna ska tas med i intervallet skriver Du ".Ö", vid "T o m artikelnummer". Den andra positionen i artikelnumret utgörs av *avdelningsnumret*, d v s en etta i listan ovan.

Den tredje och fjärde positionen står för *arbetsuppgiftsgruppen*, 01, 02, 03 o s v i exempellistan ovan. Den sista postionen i artikelnumret är *tidskoden*, 1, 2, 3, 4, 5 o s v.

Som Du förstår av organisationsschemats utseende krävs ett mycket stort antal tidsartiklar, för att efterkalkylfunktionen ska bli meningsfull. Lika viktigt som att artikeluppläggningen blir tillräckligt specificerad, är naturligtvis att beräkningen av *timkostnaden* är väl genomtänkt.

Dessutom måste en realistisk bedömning av hur lång tid som går åt för respektive *arbetsmoment* göras. Under den första testkörningsperioden har tidsrapporteringen extra stor betydelse, beroende på att korrigeringen av rimlig tidsåtgång för varje arbetsmoment görs med tidsrapporteringen som grund.

# 2.2 Tidsartikeluppläggningen

Varje tidsartikel läggs upp i System Biets artikeluppläggningsfunktion (se **5.** Artikeluppläggning i avsnittet om **Registervården**). Artikel ".1011 Montering ordinarie tid" används i följande exempel.

|            | ARTIKELREGISTRERING | DATUM | 04/04 2000 |
|------------|---------------------|-------|------------|
|            | Biet Exempel AB     |       |            |
| Artikel pr |                     |       |            |
|            |                     |       |            |

Bild 3 Efterkalkyl: Artikelregistreringen, artikelns nummer och typ

Markören befinner sig vid "Artikel nr". Här anger Du tidsartikelns nummer, d v s ".1011".

Markören placeras vid nästa inmatningsfält, "Typ". Tidsartiklarna ska vara av artikeltyp "3".

| 🌉 BietSystem         |                     |                   |                  |                | _ 8 ×         |
|----------------------|---------------------|-------------------|------------------|----------------|---------------|
| Inställningar MenySy | stem Direktvalsmeny | Hjälp             |                  |                |               |
|                      |                     | ARTIKELREGISTRERI | NG               | DAT            | UM 04/04 2000 |
|                      |                     | Biet Exempel AB   |                  |                |               |
| Artikel nr .:        | 1011                | Artike            | l med orginalant | al 🗖           |               |
| Typ 3 Materia        | al                  |                   |                  |                |               |
| Benämning            |                     | Enhet             | nr tim           | •              |               |
| Montering ordin      | arie tid            | Vg nr             | Montering        |                |               |
|                      |                     | Avg A             | Används ej       |                | <b>_</b> _    |
|                      |                     | AVG B             | Används ej       |                | <u>·</u>      |
|                      |                     | VIRT              | •                |                |               |
|                      |                     |                   |                  |                |               |
| Lev.nris             |                     | Iltoria           | er àvd           | raq % Påslaq % |               |
| Pålägg (kr)          |                     |                   |                  |                |               |
| " (%)                |                     | 1                 | . [              |                |               |
| Inpris               |                     | 2                 | /                |                |               |
| ·                    |                     | 3                 | . (              | · ·            |               |
| Stafflat pris        |                     | 4                 | · [              | · .            |               |
| Startkostnad ar      | tikel 🗖             | 5                 | · [              | · .            |               |
|                      |                     | 6                 | · [              | · .            |               |
|                      |                     | 7                 | · [              | · ·            |               |
|                      |                     | 8                 | · ·              | · ·            |               |
|                      |                     |                   |                  |                |               |
|                      |                     |                   |                  |                |               |
| 8 mm a 8             | 70                  |                   | 7.4              |                | 77            |
| ATERGA               | F2                  | TYPNR             | F4               | ENHETER        | 10            |
| VALUTA               | SPRÅK               | KONTERING         | F10              | ÖVRIGT         | GODKÄNN       |

Bild 4 Efterkalkyl: Artikelregistreringen, benämning, statistikuppgifter m m

Markören befinner sig vid "Benämning". Här anges artikelns benämning, i det här fallet t ex "Montering ordinarie tid.

Markören placeras vid nästa rubrik, "Enhet nr". Eftersom registreringen gäller en tidsartikel används enheten "Tim" (timmar). Enheten "Tim" ska vara registrerad som en *tidsenhet*, d v s "Tid" ska vara satt till "J"(ja), i enhetsuppläggningen (se **2.1.3 Enheter** i avsnittet om **Registervården**).

Nästa rubrik är "Vg nr", d v s varugruppsnummer. Beroende på vilken statistik Du vill ha ut (ingen statistik görs i dagsläget för efterkalkyleringen, men funktionen kommer så småningom) och hur Du därmed har lagt upp varugrupper och artikelvarugrupper i Ditt system väljer Du en passande varugrupp för denna artikel.

I det här exemplet finns varugrupperna 1, "System", 2, "Scanning", 3, "Annons", 4, "Montering", 6, "Sättning", 7, "Lito", 8, "D-T", 9, "Lego" och 10, "Övrigt", upplagda. Ifall Du har varugrupper upplagda efter *avdelningarna* på företaget, vilket är fallet i detta exempel, är koden för avdelningen, "System", lämplig.

Rubrikerna "Avg A" och "Avg B" fylls med information på samma sätt som "Vg nr". Speciella artikelvarugrupper bör läggas upp för tidsartiklarna, på ett sådant sätt att önskvärd statistik kan erhållas (ingen statistik görs i dagsläget för efterkalkyleringen, men funktionen kommer så småningom).

I vårt exempel finns artikelvarupper med samma nummer som avdelningen, följt av numret på resp arbetsuppgiftsgrupp, upplagda som artikelvarugrupper A. Avg A 101 står för montering i systemavdelningen, 102 står för retuschering i systemavdelningen, 201 står för scanning i scanningavdelningen, 202 står för retuschering i scanningavdelningen o s v.

Speciella artikelvarugrupper B har i det här exemplet lagts upp för resp avdelning, med tidskoderna som grund. Avg B 101 står för ordinarie arbetstid i systemavdelningen, 102 står för ordinarie tid, kundkorr, i systemavdelningen, 201 står för ordinarie tid i scanningavdelningen o s v.

Vikt" ska ej anges för tidsartiklar, så Du lämnar den uppgiften tom.

Vid "Lev.pris"anger Du det pris som beräknats för systemavdelningen (se **1.1 Avdelningarna**). "Pålägg (kr)" och "Pålägg (%)" lämnas tomma, d v s "Inpris" blir lika med "Lev.pris".

Sedan anges utpriserna. Du skriver in önskade utpriser, enligt prislista 1-8, och bekräftar varje prisangivelse.

| 👹 BietSystem         |                     |                   |                   |                 |            |
|----------------------|---------------------|-------------------|-------------------|-----------------|------------|
| Inställningar MenySy | stem Direktvalsmeny | Hjälp             |                   |                 |            |
|                      |                     | ARTIKELREGISTRERI | NG                | DATUM           | 04/04 2000 |
|                      |                     | Biet Exempel AB   |                   | _               |            |
| Artikel nr .:        | 1011                | Artike            | el med orginalant | tal 🗌           |            |
| Typ 3 Materia        | al                  |                   |                   |                 |            |
| Benämning            |                     | Enhet             | nr tim            | •               | -10-1      |
| Montering ordin      | arie tid            | Vg nr             | System            |                 | ·          |
|                      |                     | Avg A             | Montering         |                 | <u>·</u>   |
|                      |                     | Avg B             | System O-t        | id              | •          |
|                      |                     | Vikt              | •                 |                 |            |
|                      |                     |                   |                   |                 |            |
| Lev.pris             | 300.00              | Utpris            | ser Avo           | drag % Påslag % |            |
| Pålägg (kr)          |                     |                   |                   |                 |            |
| " (%)                | · ·                 | 1                 | 600.00            | 50.00 100.00    |            |
| Inpris               | 300.00              | 2                 | 600.00            | 50.00 100.00    |            |
|                      |                     | 3                 | 600.00            | 50.00 100.00    |            |
| Stafflat pris        |                     | 4                 | 600.00            | 50.00 100.00    |            |
| Startkostnad ar      | tikel 🗌             | 5                 | 600.00            | 50.00 100.00    |            |
|                      |                     | 6                 | 600.00            | 50.00 100.00    |            |
|                      |                     | 7                 | 600.00            | 50.00 100.00    |            |
|                      |                     | 8                 | 600.00            | 50.00 100.00    |            |
|                      |                     |                   |                   |                 |            |
|                      |                     |                   |                   |                 |            |
| o 0                  |                     | 1                 |                   | 1               |            |
| ATERGA               | F2                  | TYPNR             | F4                | ENHETER         | F6         |
| VALUTA               | SPRÅK               | KONTERING         | F10               | ÖVRIGT          | GODKÄNN    |
|                      |                     |                   |                   |                 |            |

Bild 5 Efterkalkyl: Artikelregistreringen, benämning, statistikuppgifter mm har fyllts i

Om Du trycker F11=övrigt kommer Du till nästa sida i artikelregisteringen.

| Installiningar       MenySystem       Direktvalameny       Hjälp         ARTIKELREGISTRERING       DATUM       04/04 2000         Biet       Exempel AB       Bred * Höjd *         Följande pris       Bas       25.00 * moms         Beställningsinformation       Leverantör       Image: Statistic (J/N)         Leverantör       Image: Statistic (J/N)       Beställning (J/N)         Beställningsbunkt       Image: Statistic (J/N)       Beställning (J/N)         Beställningskvantitet       Image: Statistic (J/N)       Beställning (J/N)         Skapa tidsartikel för efterkalkyl       Reklamskatt (J/N)       Beläggning (J/N)         Skapa tidsartikel för efterkalkyl       Reklamskatt (J/N)       Reklamskatt (J/N)         ÅTERGÅ       P2       MOMS       F4       RADPOSITION       F6                                                                                                    | 💐 BietSystem         |                     |              |         |             |               | _ 8 × |
|----------------------------------------------------------------------------------------------------|----------------------|---------------------|--------------|---------|-------------|---------------|-------|
| ARTIKELREGISTRERING       DATUM 04/04 2000         Biet Exempel AB       Bred * Höjd         Följande pris       Bas         25.00 * moms         Beställningsinformation         Leverantör         Leverantör sattikelnr         Beställningspunkt         Beställningskvantitet         Beställningskvantitet         Skapa tidsartikel för efterkalkyl         Kopplas till artikel nr         med tiden       visa vid registrering         XTEROÅ       F2         MOMS       F4         RADPOSITION       F6                                                                                                    | Inställningar MenySy | stem Direktvalsmeny | Hjälp        |         |             |               |       |
| Biet Exempel AB       Bred * Höjd         Följande pris       Bas         25.00 * moms         Beställningsinformation         Leverantör         Leverantör artikelnr         Beställningspunkt         Beställningskvantitet         Beställningskvantitet         Beställning (J/N)         Statistik (J/N)         Provision (J/N)         Beläggning (J/N)         Beläggning (J/N)                                                                                                    |                      |                     | ARTIKELREGIS | TRERING | DAT         | UM 04/04      | 2000  |
| Följande pris       Bas       Bas       Bred * Höjd * Djup         25.00 * moms         Beställningsinformation         Leverantörens artikeln         Beställningspunkt         Beställningskvantitet         Beställningskvantitet         Beställiningskvantitet         Beställiningskvantitet         Beställiningskvantitet         Beställiningskvantitet         Beställiningskvantitet         Beställiningskvantitet         Beställiningskvantitet         Beställiningskvantitet         Skapa tidsartikel för efterkalkyl                                                                                                    |                      |                     | Biet Exempel | AB      | Bred * Höjd | l             |       |
| 25.00 % moms         Beställningsinformation         Leverantör         Leverantörens artikelnr         Beställningspunkt         Beställningskvantitet         Beställningskvantitet         Beställningskvantitet         Beställningskvantitet         Beställningskvantitet         Beställningskvantitet         Beställning (J/N)         Statistik (J/N)         Provision (J/N)         Beläggning (J/N)         Beläggning (J/N)         Beläggning (J/N)         Beläggning (J/N)         Beläggning (J/N)         Beläggning (J/N)         Beläggning (J/N)         Beläggning (J/N)         Beläggning (J/N)         Beläggning (J/N)         Beläggning (J/N)         Reklamskatt (J/N)         Belägning (J/N)         Reklamskatt (J/N)         Belägning (J/N)         Belägning (J/N)         Belägning (J/N)         Belägning (J/N)         Belägning (J/N)         Belägning (J/N)         Belägning (J/N)         Belägning (J/N)         Belägning (J/N)         Belägning (J/N)         Belägning (J/N)         Be                                                                                                    | Följande pris        | Bas 🗖 Bas           |              |         | Bred * Höjd | l * Djup      |       |
| Beställningsinformation         Leverantör         Leverantörens artikelnr         Beställningspunkt         Beställningspunkt         Beställningskvantitet         Beställningskvantitet         Beställningskvantitet         Beställningskvantitet         Beställningskvantitet         Beställningskvantitet         Beställningskvantitet         Beställning (J/N)         Statistik (J/N)         Provision (J/N)         Beläggning (J/N)         Beläggning (J/N)         Beläggning (J/N)         Reklamskatt (J/N)         Skapa tidsartikel för efterkalkyl         med tiden       visa vid registrering         MOMS       F4       RADPOSITION         F7       RIAMEDING       R0                                                                                                    |                      |                     | 25.00 % mo   | ms      |             |               |       |
| Leverantör       .         Leverantörens artikelnr       .         Beställningspunkt       .         Beställningskvantitet       .         Beställningskvantitet       .         Bestägning (J/N)       .         Beläggning (J/N)       .         Reklamskatt (J/N)       .         Ropplas till artikel nr       .         med tiden       .         Visa vid registrering       .         XTEROÅ       .         N SIDA       .         Statestion       .                                                                                                    | Bes                  | tällningsinforma    | cion         |         |             |               |       |
| Leverantörens artikelnr         Beställningspunkt         Beställningskvantitet         Beställningskvantitet         Beställningskvantitet         Beställning (J/N)         Statistik (J/N)         Provision (J/N)         Beläggning (J/N)         Beläggning (J/N)         Belä                                                                                                    | Leverantör           |                     |              |         |             |               |       |
| Beställningspunkt       .         Beställningskvantitet       .         Beställningskvantitet       .         Beställning (J/N)       .         Statistik (J/N)       .         Provision (J/N)       .         Beläggning (J/N)       .         Beläggning (J/N)       .         Reklamskatt (J/N)       .         Skapa tidsartikel för efterkalkyl       .         Kopplas till artikel nr       .         med tiden       .       visa vid registrering         ÅTERGÅ       F2       MOMS       F4       RADPOSITION       F6                                                                                                    | Leverantörens        | s artikelnr         |              |         |             |               |       |
| Beställningskvantitet       .         Beställning (J/N)       .         Statistik (J/N)       .         Provision (J/N)       .         Beläggning (J/N)       .         Beläggning (J/N)       .         Reklamskatt (J/N)       .         Skapa tidsartikel för efterkalkyl       .         Kopplas till artikel nr       .         med tiden       .       visa vid registrering         ÅTERGÅ       F2       MOMS       F4       RADPOSITION       F6         F7       PLANEPING       F7       N SIDA       .       .                                                                                                    | Beställnings         | ounkt               | · ·          |         | Arbetsorder | (J/N)         |       |
| Beställning (J/N)         Statistik (J/N)         Provision (J/N)         Beläggning (J/N)         Beläggning (J/N)         Beläggning (J/N)         Reklamskatt (J/N)         Reklamskatt (J/N)         med tiden       visa vid registrering         ÅTERGÅ       F2       MOMS       F4       RADPOSITION       F6         F7       PLANERING       F9       F.SIDA       N.SIDA       GODKÄNN                                                                                                    | Beställnings)        | rvantitet           |              |         |             |               |       |
| Skapa tidsartikel för efterkalkyl       Skapa tidsartikel för efterkalkyl       Reklamskatt (J/N)         Skapa tidsartikel för efterkalkyl       med tiden       Skapa tidsartikel nr         med tiden       visa vid registrering       Skapa tiden       F2         MOMS       F4       RADPOSITION       F6         F7       F1 ANFEING       F2       NOMS       F4       RADPOSITION       F6                                                                                                    |                      |                     |              |         | Beställning | f (J/N)       |       |
| Provision (J/N)       Image: Stage in the stage in the s |                      |                     |              |         | Statistik   | (J/N)         |       |
| Beläggning (J/N)       Reklamskatt (J/N)       Skapa tidsartikel för efterkalkyl       Kopplas till artikel nr       med tiden       .       visa vid registrering       ÅTERGÅ       F2     MOMS       F4     RADPOSITION       F6                                                                                                    |                      |                     |              |         | Provision   | (J/N)         |       |
| Skapa tidsartikel för efterkalkyl     Skapa tidsartikel för efterkalkyl       Kopplas till artikel nr       med tiden     visa vid registrering       ÅTERGÅ     F2     MOMS       F4     RADPOSITION     F6                                                                                                    |                      |                     |              |         | Beläggning  | (J/N)         |       |
| Skapa tidsartikel för efterkalkyl       Kopplas till artikel nr       med tiden     .       visa vid registrering       ÅTERGÅ     F2       MOMS     F4       RADPOSITION     F6                                                                                                    |                      |                     |              |         | Reklamskatt | : (J/N)       |       |
| Skapa tidsartikel för efterkalkyl       Kopplas till artikel nr       med tiden     .       visa vid registrering       ÅTERGÅ     F2       MOMS     F4       RADPOSITION     F6                                                                                                    |                      |                     |              |         |             |               |       |
| Skapa tidsartikel för efterkalkyl       Kopplas till artikel nr       med tiden     .       visa vid registrering       ÅTERGÅ     F2       MOMS     F4       RADPOSITION     F6                                                                                                    |                      |                     |              |         |             |               |       |
| Skapa tidsartikel för efterkalkyl       Kopplas till artikel nr       med tiden     visa vid registrering       ÅTERGÅ     F2       MOMS     F4       RADPOSITION     F6                                                                                                    |                      |                     |              |         |             |               |       |
| Skapa tidsartikel för efterkalkyl       Kopplas till artikel nr       med tiden       .       visa vid registrering       ÅTERGÅ       F2       MOMS       F4       RADPOSITION       F6                                                                                                    |                      |                     |              |         |             |               |       |
| Kopplas till artikel nr       med tiden     .       Visa vid registrering       ÅTERGÅ     F2       MOMS     F4     RADPOSITION       F6                                                                                                    | Skapa tidsart        | likel för efterka   | lkyl         |         |             |               |       |
| med tiden     visa vid registrering       ÅTERGÅ     F2       MOMS     F4       RADPOSITION     F6                                                                                                    | Kopplas till         | artikel nr          |              |         |             |               |       |
| Med tiden     Visa vid registrering       ÅTERGÅ     F2     MOMS     F4     RADPOSITION     F6       F7     PLANEPING     F9     E SIDA     N SIDA     GODKÄNN                                                                                                    |                      |                     |              | -       |             |               |       |
| ÅTERGÅ     F2     MOMS     F4     RADPOSITION     F6       F7     PLANEPING     F9     F SIDA     N SIDA     GODKÄNN                                                                                                    | med tiden            | . Visa Vic          | registrering |         |             |               |       |
| ÅTERGÅ         F2         MOMS         F4         RADPOSITION         F6           F7         PLANEPING         F9         E SIDA         N SIDA         GODKÄNN                                                                                                    |                      |                     |              |         |             |               |       |
|                                                                                                    | ÅTERGÅ               | F2                  | MOMS         | F4      | RADPOSITION | F6            |       |
| 17 FLANERING 17 F-SIDA N-SIDA OODKANN                                                                                                    | F7                   | PLANERING           | F9           | F-SIDA  | N-SIDA      | GODK <i>Ì</i> | ANN   |

Bild 6 Efterkalkyl: Artikelregistreringen, beställningsinformation, moms m m

Markören befinner sig vid rutan "Beställningsinformation", vilken i det här fallet ska lämnas tom. Du förflyttar markören mellan inmatningsfälten i bilden m h a piltangenterna, tills Du kommer till en uppgift som ska ändras. Hur bilden ser ut, d v s vilka uppgifter som förslås, skiljer sig åt beroende på hur just Ditt system lagts upp. Uppgifterna ska fyllas i på samma sätt som i Bild 6.

När bilden ser ut på önskat sätt går Du tillbaka till föregående bild m h a F10=föregående sida. Sedan trycker Du F12=godkänn, för att godkänna artikeluppläggningen. Artikel ".1011" är nu klar och Du kommer tillbaka till föregående sida i artikelregistreringen, där artikelns nummer och typ angavs (se Bild 3).

# Följande artiklar

För att gå vidare med artikeluppläggningen anger Du nu numret på nästa artikel, t ex ".1012" i vårt exempel, samt artikeltypen, d v s "3". När artikeltypen bekräftas med <ENTER> kommer Du vidare till nästa sida i artikelregisteringen (se Bild 4).

Här finns en funktionstangent F4=kopiera definierad. Om Du trycker F4 kopieras *den nyss registrerade artikelns uppgifter* till den nya. D v s alla uppgifter som angavs för artikel ".1011" kopieras till artikel ".1012".

Du behöver följaktligen bara ändra de uppgifter som skiljer sig från vad som registrerades vid föregående artikeluppläggning. Därefter godkänner Du artikelregisteringen m h a F12=godkänn, vilket medför att Du kommer tillbaka till föregående sida, där artikelns nummer och typ angavs..

# 2.3 Tidsartiklarnas koppling till de ''vanliga'' artiklarna

När tidsartiklarna lagts upp görs kopplingen av dessa till de "vanliga" artiklarna. Innan kopplingen görs måste en realistisk bedömning av tidsåtgången för olika arbetsmoment göras.

Artikel "Foto mini" används i följande exempel. Den uppskattade arbetstiden (av tidsartikeln "Foto ordinarie tid") för produktion av ett st "Foto mini" ska kopplas till artikeln. Tidigare registerade uppgifter för artikeln gäller, det är bara uppgifterna i den nedre delen av skärmbilden "Övrigt" (se Bild 6) som ska ändras.

Du tar upp artikeln i registeringsfunktionen genom att ange artikelns nummer vid "Artikel nr" i artikelregisteringens första skärmbild. I det här fallet är det ingen nyregistrering, så när numret bekräftas med <ENTER> kommer Du direkt vidare till nästa skärmbild i registeringen.

Artikelvarugruppstillhörigheten kan i efterkalkylfunktionen användas för att bestämma huruvida antalet av artikeln i *order* även ska föreslås som *verkligt antal i efterkalkylen* eller om fältet för verkligt antal ska lämnas *tomt* (se **3.3 Efterkalkyl, skärmbild 3**). Funktionen beskrivs under rubriken **2.6.1 (2.7.1) Antalsöverföring** i avsnittet om **Registervården**.

| 😹 BietSystem                                |              |         |             | _ 8 >         |
|---------------------------------------------|--------------|---------|-------------|---------------|
| Inställningar MenySystem Direktvalsmeny Hji | älp          |         |             |               |
|                                             | ARTIKELREGIS | TRERING | DAT         | UM 04/04 2000 |
|                                             | Biet Exempel | AB      | Bred * Höjd | i 🗖 .         |
| Följande pris 🔲 Bas 🦳                       |              |         | Bred * Höjd | ł * Djup 📃    |
| · · · · · ·                                 | 25.00 % mo:  | ms      |             |               |
| Beställningsinformati                       | on           |         |             |               |
| Leverantör 🔽 🛛                              |              |         |             |               |
| Leverantörens artikelnr                     |              |         |             |               |
| Beställningspunkt                           | •            |         | Arbetsorder | : (J/N) 🔲     |
| Beställningskvantitet                       | •            |         |             |               |
|                                             |              |         | Beställning | f (J/N) 🔲     |
|                                             |              |         | Statistik   | (J/N)         |
|                                             |              |         | Provision   | (J/N) 🗹       |
|                                             |              |         | Beläggning  | (J/N)         |
|                                             |              |         | Reklamskatt | ; (J/N)       |
|                                             |              |         |             |               |
|                                             |              |         |             |               |
|                                             |              |         |             |               |
|                                             |              |         |             |               |
| Skapa tidsartikei for efterkaik             | CAT 💌        |         |             |               |
| Koppias cill arcikel nr                     |              |         |             |               |
| med tiden                                   | registrering |         |             |               |
|                                             | -cgibcrering |         |             |               |
|                                             |              |         |             |               |
| ÅTERGÅ F2                                   | MOMS         | F4      | RADPOSITION | F6            |
| E7 PLANERING                                | F9           | F-SIDA  | N-SIDA      | GODKÄNN       |

Bild 7 Efterkalkyl: Kopplingen till tidsartiklarna System Biet

I Bild 7 har 3 minuter av "Foto O-tid" kopplats till varje exemplar av "Foto mini".

Samtliga artiklar i Ditt system ska kopplas ihop med en *uppskattad arbetstid* enligt detta exempel. Effekten blir att priset för artikeln delas upp i en *fast* kostnad för material och en *rörlig* arbetskostnad.

Om grundartikeln (d v s den "vanliga" artikeln) utgörs av *distribution*, en *ren* materialkostnad e dyl, ska ingen koppling till någon tidsartikel göras, d v s enbart en *fast* kostnad ska tas ut.

Om grundartikeln utgörs av en artikel, vilken enbart består av arbetstid, ska *hela* kostnaden vara *rörlig*. Totalpriset ska då motsvara priset för tidsåtgången, d v s den fasta delen blir *noll*.

Efter avslutad artikeluppläggning använder Du funktionen "Artikelkontroll" (se avsnitt **2.6.2** (2.7.2) Artikelkontroll i avsnittet om **Registervården**), för att kontrollera att uppläggningen gjorts korrekt.

M h a artikelkontrollen ser Du vilka artiklar som kopplats till vilken tidsartikel, samt med vilken arbetstid. På detta sätt har Du möjlighet att på ett enkelt sätt kontrollera, att alla artiklar som är aktuella för efterkalkylfunktionen verkligen lagts upp på rätt sätt i artikelregistret.

## 2.4 Orderregistrering

Vid orderregistreringen registreras tidsåtgången automatiskt.

Om vi t ex registrerar en order omfattande 10 st "Foto mini", till vilken 3 minuter av tidsartikeln "Foto ordinarie tid" kopplats kommer förutom 10 st av artikeln "Foto mini" även 30 minuter av "Foto ordinarie tid" att registreras. Tidsartiklarna är dock inte *synliga* i ordern, utan först i efterkalkylen.

# 3. Efterkalkyl

I funktionen "Efterkalkyl" görs registreringar och eventuella redigeringar av efterkalkylen. Efterkalkylen baseras på den registrerade *ordern* och inrapporterad *tid* (i efterkalkylfunktionens tidsrapporteringssystem).

## 3.1 Efterkalkyl, skärmbild 1

| EFTERKALKYL     |      | DATUM | 04/04 2000 |
|-----------------|------|-------|------------|
| Blet Exempel AB |      |       |            |
|                 |      |       |            |
| Senaste ordernr | 2241 |       |            |
| Ordernr 🗾 .     |      |       |            |

Bild 8 Efterkalkyl: Efterkalkyl, val av order

Markören befinner sig vid "Ordernr". Här anger Du numret på den order, vars efterkalkyl Du är intresserad av.

## **Funktionstangenter**

♦ F1=återgå

F1 används för att gå ur funktionen "Efterkalkyl" och tillbaka till efterkalkylmenyn.

♦ F3=pågående jobb

När Du trycker F3 får Du på skärmen upp en lista med alla de ordrar som finns registrerade för tillfället:

| Kund | Order | Arbetsnamn          | Er referens  | Levdatum | Orderbelopp |
|------|-------|---------------------|--------------|----------|-------------|
| 2    | 2221  | ikkjnakjnkjnkajnjaa | Ivar Nilsson |          | 95.00 🔺     |
| 12   | 2224  |                     |              | 000309   | 120.00      |
| 2    | 2238  |                     | Ivar Nilsson | 000320   | 620.00      |
| 2    | 2185  | aaaaaaaaaaaaaa      | Ivar Nilsson | 000324   | 2003.75     |
| 2    | 2188  | 545                 | Ivar Nilsson | 000324   | 335.00      |
| 2    | 2189  | 32435               | Ivar Nilsson | 000324   | 335.00      |
| 2    | 2192  | jkhkj               | Ivar Nilsson | 000327   | 335.00      |
| 2    | 2195  | wefkjsdf            | Ivar Nilsson | 000327   | 670.00      |
| 2    | 2200  | 323                 | Ivar Nilsson | 000327   | 670.00      |
| 2    | 2201  | jhghj               | Ivar Nilsson | 000327   | 125.00      |
| 2    | 2202  | 232323              | Ivar Nilsson | 000327   | 295.00      |
| 2    | 2203  | 11212               | Ivar Nilsson | 000327   | 670.00      |
| 2    | 2204  | 25453435            | Ivar Nilsson | 000327   | 670.00      |
| 2    | 2206  | sdrgfdsg            | Ivar Nilsson | 000327   | 315.00      |
| 2    | 2209  | jlkjlk              | Ivar Nilsson | 000327   | -           |
|      |       |                     |              | Summa:   | 34323.75    |

Bild 9 Efterkalkyl: Pågående jobb

| 👹 BietSystem             |                  |                 |   |              |        |       |       | _ 8 × |
|--------------------------|------------------|-----------------|---|--------------|--------|-------|-------|-------|
| Inställningar MenySyster | n Direktvalsmeny | Hjälp           |   |              |        |       |       |       |
|                          | 1                | EFTERKALKYL     |   |              |        | DATUM | 04/04 | 2000  |
|                          | 1                | Biet Exempel AB | 3 |              |        |       |       |       |
|                          |                  |                 |   | IIIOBS IIII  |        |       |       |       |
| Kundkategori             | Trycker          | ier             |   | Kreditgräns  | kkr    | 10    | 00    |       |
| Betalningsvillko         | r 30 dag         | ar netto        |   | Kundreskontr | asaldo | 2419  | 93    |       |
| Kundreferens             | Ivar Ni          | lsson           |   | I order      |        | 119   | 96    |       |
| Vår Referens             | Assar H          | undlund         |   |              |        |       |       |       |
| Köpare                   |                  |                 |   | Leveransadre | 38     |       |       |       |
| Biet Exempelkund         |                  |                 |   | Biet Exempel | .kund  |       |       |       |
| Admin                    |                  |                 |   | Admin        |        |       |       |       |
| Box 123                  |                  |                 |   | Box 123      |        |       |       |       |
| 123 45 Bistad            |                  |                 |   | 123 45 Bista | ad     |       |       |       |
| SWEDEN                   |                  |                 |   | SWEDEN       |        |       |       |       |
|                          |                  |                 |   |              |        |       |       |       |
|                          |                  |                 |   |              |        |       |       |       |
|                          |                  |                 |   |              |        |       |       |       |
|                          |                  |                 |   |              |        |       |       |       |
|                          |                  |                 |   |              |        |       |       |       |
|                          |                  |                 |   |              |        |       |       |       |
|                          |                  |                 |   |              |        |       |       |       |
|                          |                  |                 |   |              |        |       |       |       |
| ÅTERGÅ                   | F2               | F3              |   | F4           | F5     |       | F6    |       |
| F7                       | F8               | F9              |   | F10          | F11    |       | GODKÄ | VNN   |

# 3.2 Efterkalkyl, skärmbild 2

Bild 10 Efterkalkyl: Efterkalkylens adressuppgifter m m

Här visas en del information om efterkalkylen, vilken hämtas från orderregistreringen. Du ser kundkategori, betalningsvillkor, kund- och egen referens, kreditgräns, reskontrasaldo, pågående arbete (i order), köpare och leveransadress.

# 3.3 Efterkalkyl, skärmbild 3

När skärmbilden med efterkalkylens adressuppgifter m m godkänts m h a F12=godkänn kommer Du till nästa skärmbild, där text- och artikelrader visas.

| BietSystem<br>Inställningar Ma       | nySystem Direl                                            | ktvalsmeny Hjälp               |    |                              |                                  |                                        | <u>_ 8 ×</u>                      |
|--------------------------------------|-----------------------------------------------------------|--------------------------------|----|------------------------------|----------------------------------|----------------------------------------|-----------------------------------|
| Order 2221                           | Biet Exem                                                 | pelkund                        |    |                              |                                  | DAT                                    | UM 04/04 2000                     |
| ikkjnakjnkjnk                        | ajnjaa                                                    | -                              |    |                              |                                  |                                        |                                   |
| 0-ack                                | inpris                                                    | 95.00                          | tg | ÷                            | tb                               | pri                                    | s 95.00                           |
| O-rad EF                             |                                                           | 31.33                          | 5  | 55.24 %                      |                                  | 38.67                                  | 70.00                             |
| Ö-ack                                |                                                           | 63.67                          |    | *                            | -                                | 38.67                                  | 25.00                             |
| Ö-rad                                |                                                           |                                |    | *                            |                                  |                                        |                                   |
| V-ack K                              |                                                           | 63.67                          | 3  | 32.98 %                      |                                  | 31.33                                  | 95.00                             |
| V-rad                                |                                                           |                                | 10 | 0.00 %                       |                                  | 70.00                                  | 70.00                             |
| 5                                    |                                                           |                                |    | 0-antal                      | O-inpris                         | V-antal                                | V-inpris                          |
| 31<br>3211<br>3221<br>5111<br>• 4041 | Material<br>Film A5<br>Kontaktfi<br>Fast bud<br>Plåtkopia | lm A5<br>innom tull<br>. O-tid |    | 1.00<br>1.00<br>1.00<br>0.08 | 1.00<br>10.00<br>43.67<br>235.00 | 1.00 St<br>1.00 St<br>1.00 St<br>. tim | 10.00<br>10.00<br>43.67<br>235.00 |
| ÅTERGÅ                               |                                                           | F2                             | F3 |                              | F4                               | FLYTTA RADER                           | F6                                |
| F7                                   |                                                           | F8                             | F9 |                              | F10                              | F11                                    | GODKÄNN                           |

## Bild 11 Efterkalkyl: Efterkalkylens artikel- och textrader

Överst i bilden visas orderns nummer, kundens namn, samt arbetsnamnet.

Bildens övre halva består av tre delar. I den första delen ("O-ack" resp "O-rad") står de uppgifter som gäller *ordern*. Utpriset för *ordern* är alltid detsamma som det *verkliga utpriset*, d v s det utpris som har avtalats med kunden, och som följaktligen gäller i ordern, är det pris som kunden debiteras.

I den andra delen ("Ö-ack" resp "Ö-rad) står uppgifterna som gäller det *önskade utfallet*, d v s vad som *skulle ha behövts i betalning* (jfr s k löpande räkning). Det *önskade* inpriset är alltid detsamma som det *verkliga inpriset*, d v s man skulle *vilja* ha betalt för de *verkliga* kostnaderna.

I den tredje och sista delen ("V-ack" resp "V-rad") finns de uppgifter som gäller *verkligt utfall*. Vid rubrikerna "O-ack", "Ö-ack" och "V-ack" visas *total*uppgifterna, d v s det *ackumulerade* inpriset, utpriset, täckningsgraden och täckningsbidraget. Vid rubrikerna "O-rad", "Ö-rad" och "V-rad" visas de uppgifter som gäller för den rad, vid vilken markören ( $\rightarrow$ ) befinner sig.

Ännu så länge har ingen tidsrapportering gjorts, utan de uppgifter som finns ifyllda i Bild 11 är hämtade från den registrerade *ordern*.

System Biet

# 3.4 Efterkalkyl, skärmbild 3, efter tidsrapportering

När tidsrapporterna registrerats och uppdaterats tas den inrapporterade arbetstiden med i efterkalkylen.

| 🌉 BietSystem                                 |                                                                                                    |                    |                                                            |                                                          |                                             |
|----------------------------------------------|----------------------------------------------------------------------------------------------------|--------------------|------------------------------------------------------------|----------------------------------------------------------|---------------------------------------------|
| Inställningar Men                            | ySystem Direktvalsmeny H                                                                             | jälp               |                                                            |                                                          |                                             |
| Order 2221                                   | Biet Exempelkund                                                                                     |                    |                                                            | DAT                                                      | UM 04/04 2000                               |
| ikkjnakjnkjnka                               | ajnjaa                                                                                               |                    |                                                            |                                                          |                                             |
| 0-ack                                        | inpris 95.00                                                                                         | tg                 | % tb                                                       | pri                                                      | s 95.00                                     |
| O-rad EF                                     |                                                                                                    |                    | \$                                                         |                                                          |                                             |
| Ö-ack                                        | 246.17                                                                                               | 36.88              | } %                                                        | 143.83                                                   | 390.00                                      |
| Ö-rad                                        | 182.50                                                                                               | 50.00              | ) %                                                        | 182.50                                                   | 365.00                                      |
| V-ack K                                      | 246.17                                                                                               |                    | \$                                                         | -151.17                                                  | 95.00                                       |
| V-rad                                        | 182.50                                                                                               |                    | \$                                                         | -182.50                                                  |                                             |
| 6                                            |                                                                                                    | 0-ant              | al O-inpris                                                | V-antal                                                  | V-inpris                                    |
| 31<br>3211<br>3221<br>5111<br>.4041<br>.1011 | Material<br>Film A5<br>Kontaktfilm A5<br>Fast bud innom tull<br>Plåtkopia O-tid<br>Skärmarbete O-tid | 1<br>1<br>. 1<br>0 | 1.<br>00 10.00<br>00 10.00<br>43.67<br>08 235.00<br>150.00 | 00<br>1.00 St<br>1.00 St<br>1.00 St<br>. tim<br>1.13 tim | 10.00<br>10.00<br>43.67<br>235.00<br>150.00 |
| ÅTERGÅ                                       | F2                                                                                                   | F3                 | F4                                                         | FLYTTA RADER                                             | F6                                          |
| F7                                           | F8                                                                                                   | F9                 | F10                                                        | F11                                                      | GODKÄNN                                     |

Bild 12 Efterkalkyl: Efterkalkylens artikel- och textrader efter tidsrapportering

# 3.5 Redigering av efterkalkylen

När Du befinner Dig i efterkalkylens tredje skärmbild har Du möjlighet att redigera innehållet i efterkalkylen. Ifall Du förändrar en tidsartikelrad måste Du även göra en tidsrapportering med anledning av detta. En ruta för registrering av tidsåtgång kommer automatiskt upp på skärmen.

Du redigerar efterkalkylen tills den ser ut på önskat sätt. Därefter trycker Du F12=godkänn, för att spara Dina registeringar. Du kommer då tillbaka till efterkalkylfunktionens första skärmbild (se **3.1 Efterkalkyl, skärmbild 1**).

Observera att Du endast lägger in/förändrar textraderna i *efterkalkylen*. Ifall Du redigerar textrader, vilka registrerats i ordersystemet, kommer dessa raders utseende inte att förändras i *ordern* (och därmed inte heller på fakturan).

När markören befinner sig vid den tidsartikelrad som ska redigeras trycker. En ruta för tidsrapportering kommer automatiskt upp på skärmen.

| <u>ě</u>             |                 |           |
|----------------------|-----------------|-----------|
| Artikel .1011 Skärma | arbete O-tid    |           |
| <u>Nr /personal</u>  | Antal tim Datum | Kommentar |
| 2 · Nils Nilsson ·   | 1.13 000404 -   |           |
|                      | · · · ·         |           |
|                      |                 |           |
|                      |                 |           |
|                      |                 |           |
|                      |                 |           |
|                      |                 |           |
| Summering            | 1.13            |           |

Bild 13 Efterkalkyl: Tidsrapportering vid efterkalkylredigering

Om Du tidigare har registrerat uppgifter beträffande tidsåtgång syns dessa registreringar i rutan.

| <u>8</u>            |                                     |     |
|---------------------|-------------------------------------|-----|
| Artikel .1011       | Skärmarbete O-tid                   |     |
| <u>Nr</u> /personal | Nr Namn                             | tar |
| · Nils Nilsson      | <ul> <li>1 Jarl Karlsson</li> </ul> |     |
|                     | 2 Nils Nilsson                      |     |
|                     | 💳 🖵 3 Bengt Davidson                |     |
| ╎───╡╎─────         | — 4 Anders Andersson                |     |
|                     | 5 Olof Olofsson                     |     |
| · ·                 | <u> </u>                            |     |
| -                   | - 7 Kenneth Ericsson                |     |
|                     | 8 Kurt Ersson                       | ▼   |
| Summering           | 1.13                                |     |

Bild 14 Efterkalkyl: Möjliga personer för tidsrapportering

När uppgifterna i rutan fyllts i på önskat sätt trycker Du F12=godkänn, för att spara Dina registreringar.

## **Funktionstangenter**

När markören befinner sig i kommandokolumnen finns följande *funktionstangenter för redigering* definierade:

## ♦ F1=återgå

M h a F1=återgå kommer Du tillbaka till efterkalkylens första skärmbild, utan att spara eventuella förändringar.

Ifall Du redigerat någon av efterkalkylraderna får Du först frågan "Vill Du verkligen återgå utan att spara (J/N)?". Om Du svarar "J"(ja), följt av <ENTER> kommer Du tillbaka till den första skärmbilden.

# ♦ F5=flytta rader

Funktionstangent F5 används för att "klippa ut" kalkylrader och placera dessa på en annan plats i efterkalkylen.

M h a  $\uparrow/\downarrow$  placerar Du markören ( $\rightarrow$ ) vid den rad som ska flyttas och trycker sedan F5. Den aktuella raden markeras i en avvikande färg. Om Du vill flytta mer än en rad markerar Du ytterligare rader m h a  $\downarrow$ . Du kan även markera *hela skärmsidan*, m h a <Page Down>, alternativt *alla följande rader*, m h a <End>.

Markeringen av rader görs alltid *neråt*, varför Du vid flyttning av flera rader börjar med att markera den *översta* av dessa.

När aktuella rader markerats trycker Du <ENTER>, för att utföra flyttningen. Valfri annan tangent avbryter flyttningsfunktionen.

Det markerade avsnittet försvinner ur efterkalkylen. M h a  $\uparrow/\downarrow$  placerar Du markören i önskad position. Om Du placerar markören vid den sista, tomma raden i kalkylen kommer det kopierade avsnittet att läggas in där. Om Du placerar markören framför en kalkylrad någonstans mitt i efterkalkylen kommer det kopierade avsnittet att läggas in *ovanför* den raden.

♦ F12=godkänn

När efterkalkylen redigerats till önskat utseende trycker Du F12, för att spara Dina registeringar. Du kommer då tillbaka till efterkalkylfunktionens första skärmbild.

# 4. Utskrifter

Under detta menyval tar Du ut de efterkalkylrelaterade utskrifterna.

I efterkalkylsutskriften visas i princip samma information, som Du ser vid registrering och redigering av efterkalkyler. Informationen presenteras dock på ett mer överskådligt sätt, så att Du lättare kan göra jämförelser och dra slutsatser.

Du kan skriva ut varje enskild efterkalkyl eller en mer översiktlig bild med flera kalkyler.

Du kan också göra en utskrift över *upparbetningsgraden* i pågående ordrar, vilket bl a kan vara bra att ha vid boksluts- och kvartalrapporteringsarbete.

Därefter följer tre olika *tidsrapportrelaterade* utskrifter, vilka baseras på "order", "person" eller "artikel".

System Biet erbjuder en funktion för uppläggning och utskrift av tidsrapporteringsblanketter. Dessa används av personalen, för att rapportera utfört arbete. Innan tidsrapporteringsblanketterna läggs upp bör ett organisationsschema ha tagits fram (se 1. Genomgång av arbetssätt och kostnader, särskilt då 1.4 Organisationsschema för efterkalkylens tidsartiklar). Uppläggning och utskrift av tidsrapperingsblanketter görs under menyval "Blankett arbetsrapport" i utskriftsmenyn.

När Du väljer "Utskrifter" i efterkalkylmenyn kommer Du till en ny meny, där Du kan välja mellan de olika utskriftsalternativen:

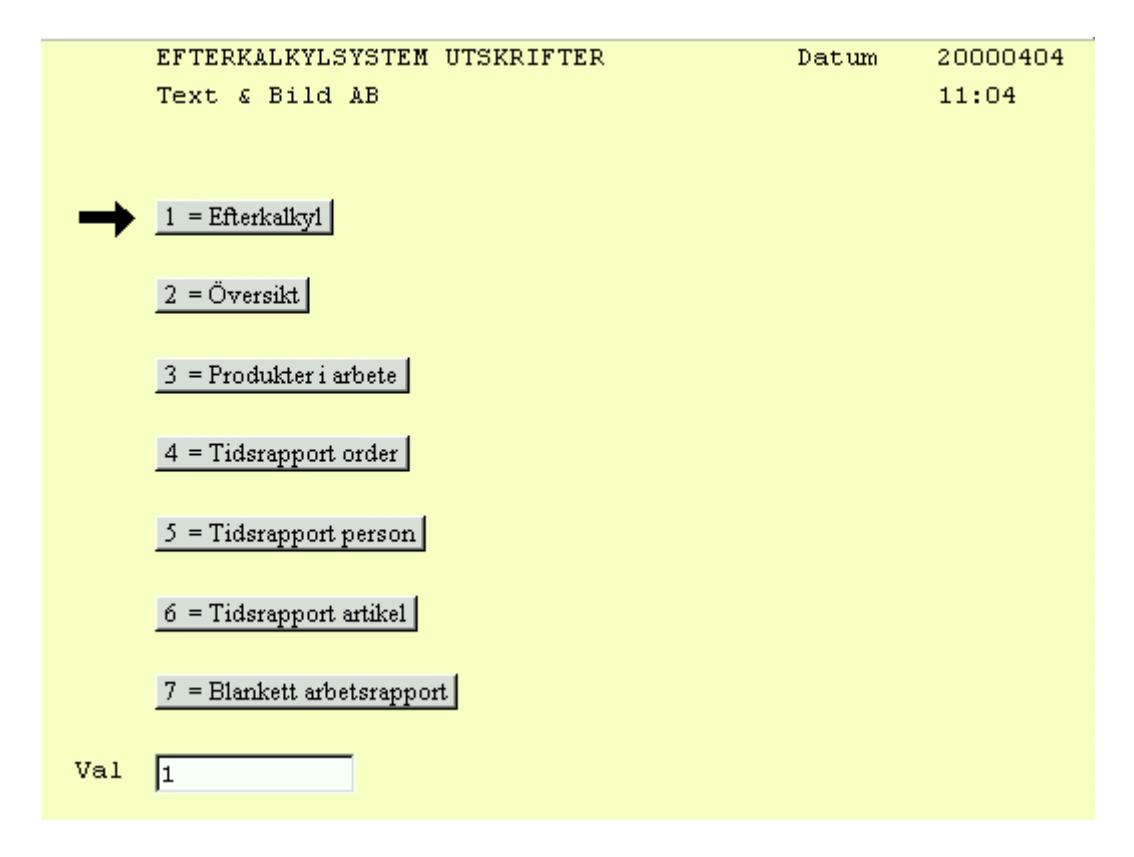

Bild 15 Efterkalkyl: Utskriftsmenyn

System Biet

# ♦ Efterkalkyl

I efterkalkylsutskriften visas i princip samma information, som Du ser vid registrering och redigering av efterkalkyler (jfr Bild 11 resp 12). Uppgifterna presenteras dock på ett mer överskådligt sätt, så att Du lättare kan göra jämförelser och dra slutsatser.

En jämförelse mellan *order* och verkligt *utfall* görs för varje artikelrad i efterkalkylen, beträffande antal (och tidsåtgång), inpriser, täckningsbidrag och -grad. Utpris och beräknade differenser anges och en summering av orderns *totala* in- och utpriser, samt täckningsbidrag och -grad, görs.

# ♦ Översikt

Istället för den detaljerade utskrift som ges i "Efterkalkyl"-utskriften kan Du ta ut en mer översiktlig bild, för en eller flera kalkyler. Inga uppgifter beträffande täckningsbidrag och grad ges här, differenserna specificeras inte och ingen summering görs. Enbart de allra viktigaste uppgifterna, d v s antal i order och utfall, inpris i order och utfall samt utpris, anges för varje rad i resp kalkyl.

## • Produkter i arbete

M h a menyval "Produkter i arbete" har Du möjlighet att se *upparbetningsgraden* i pågående ordrar. Funktionen kan bl a vara bra att ha vid boksluts- och kvartalrapporteringsarbetet.

# ♦ Tidsrapport order

Här görs en utskrift för ett valfritt ordernummer-, person- och inrapporteringsintervall. Tidsrapportlistan görs i ordernummerordning och Du ser tiden för de olika artiklarna som beställts i ordern, inrapporterad tid, samt eventuell differens. Du ser också vem som utfört arbetet och eventuella kommentarer till detta. En summering av total arbetstid per order och totalt för hela listan görs också.

## ♦ Tidsrapport person

Här görs en utskrift för ett valfritt person-, inrapporterings- och ordernummerintervall. Tidsrapportlistan görs i personnummerordning och Du ser den inrapporterade tiden för de olika artiklarna. Du ser också vilket datum arbetet inrapporterades och eventuella kommentarer till detta. En summering av total arbetstid per person och totalt för hela listan görs också.

## ♦ Tidsrapport artikel

Här görs en utskrift för ett valfritt artikelnummer-, ordernummer-, person- och inrapporteringsintervall. Tidsrapportlistan görs i artikelnummerordning och Du ser beställd och inrapporterad tid för de artiklar, som inrapporterats i tidsrapporteringsfunktionen. Även eventuell differens anges. Du ser också *vem* som utfört arbetet, *när* det utförts, samt eventuella kommentarer. En summering av beställd tid, verklig tidsåtgång och differens görs för resp order och totalt för hela tidsrapporten.

## ♦ Blankett arbetsrapport

System Biet erbjuder en funktion för uppläggning och utskrift av tidsrapporteringsblanketter. Dessa används av personalen, för att rapportera utfört arbete.

# 4.1 Efterkalkyl

Det första alternativet i utskriftsmenyn är "Efterkalkyl". När Du väljer det menyalternativet kommer Du till nedanstående skärmbild:

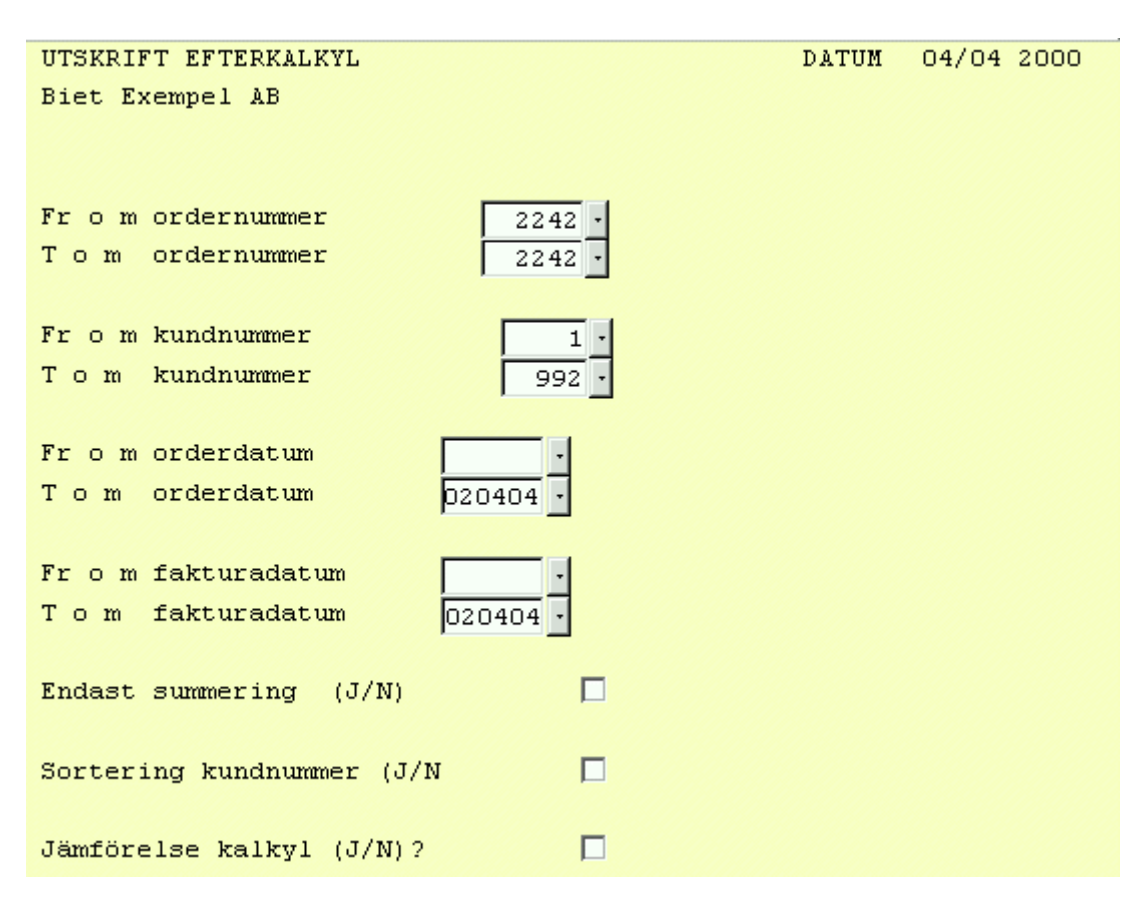

Bild 16 Efterkalkyl: Utskrift av efterkalkyl, val av kriterier

När kriterierna fyllts i på önskat sätt kan Du göra efterkalkylutskriften mot skärmen, m h a F11=skärm, eller skriva ut den på skrivaren, m h a F12=skrivare.

Ifall Du gjort en nyregistrering eller förändrat artikelraderna i en eller flera ordrar kommer en ruta upp på skärmen.

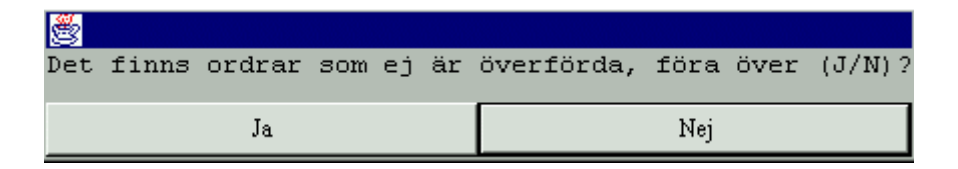

# Bild 17 Efterkalkyl: Uppdatering

Ifall Du vill ha en utskrift med hänsyn tagen till de senaste förändringarna väljer Du "Ja" i annat fall "Nej".

## Funktionstangenter

# ♦ F1=återgå

Om Du trycker F1 kommer Du tillbaka till utskriftsmenyn, utan att skriva ut någon efterkalkyl.

# ♦ F11=skärm

Du kan välja mellan att göra utskriften mot skärmen, m h a F11=skärm, eller att skriva ut den på skrivaren, m h a F12=skrivare.

Om Du väljer F11 visas efterkalkylen på skärmen och Du kan "rulla" denna med <Page Up/Down>, alternativt <Next/Previous Screen>, eller med piltangenterna. Du kommer tillbaka till utskriftsmenyn m h a F1=återgå.

## ♦ F12=skrivare

När Du trycker F12 görs den valda utskriften. Därefter kommer Du tillbaka till utskriftsmenyn.

| Kund<br>Biet Exempelkund<br>Kundens reierens<br>Ivar Nilsson<br>Telefon<br>08 / 664 26 65<br>Arbetsnamn iberbbi |            |        |     | EFTERKAL<br>Ordernr<br>2242<br>Orderdatum<br>04/04-20<br>V&r referer<br>Stefan E | <b>KYL</b><br>)00<br>(dberg |         |       |        | DATU<br>Si | 7M 04/04<br>id 1       | 1-2000 |
|----------------------------------------------------------------------------------------------------|------------|--------|-----|----------------------------------------------------------------------------------|-----------------------------|---------|-------|--------|------------|------------------------|--------|
|                                                                                                    |            |        |     |                                                                                  |                             |         |       | _      |            | _                      |        |
| Benämning                                                                                                    | Order Ant. | Utfall |     |                                                                                  | Utfall                      | Diff+/- | Order | Utfall | Order      | <i>lg</i> ——<br>Utfall | Utpris |
|                                                                                                    |            |        |     |                                                                                  |                             | ,       |       |        |            |                        |        |
| Startaygift scanning                                                                                            | 2.0        | 2.0    | st  | 250                                                                              | 250                         |         | 0     | 0      | 0.0        | 0.0                    | 250    |
| 4-F från dia A5                                                                                                 | 2.0        | 2.0    | st  | 2                                                                                | 2                           |         | -0    | -0     | -0.2       | -0.2                   | 2      |
| 4-F från dia 0-tid                                                                                              | 0.2        | 0.0    | tim | 168                                                                              | 0                           | 168     | 0     | 168    | 0.0        | 100.0                  | 168    |
| Startavgift scanning                                                                                            | 1.0        | 1.0    | st  | 125                                                                              | 125                         |         | 0     | 0      | 0.0        | 0.0                    | 125    |
| 4-F från dia A5                                                                                                 | 25.0       | 25.0   | st  | 21                                                                               | 21                          |         | -0    | -0     | -0.0       | -0.0                   | 21     |
| 4-F från dia 0-tid                                                                                              | 4.1        | 0.0    | tim | 2104                                                                             | 0                           | 2104    | 0     | 2104   | 0.0        | 100.0                  | 2104   |
| Vinjettering O-tid                                                                                              | 0.0        | 0.2    | tim | 0                                                                                | 168                         | -168    | 0     | -168   | 0.0        | 0.0                    | 0      |
| Total summa                                                                                                    |            |        |     | 2670                                                                             | 566                         |         | 0     | 2104   | 0.0        | 78.8                   | 2670   |

# Bild 18 Efterkalkyl: Efterkalkylutskrift

Bildens övre del visar kundnamn, -referens, telefonnummer, ordernummer, orderbeställningsdatum, egen referens och orderns arbetsnamn.

I den nedre delen av bilden visas den information som är intressant ur efterkalkylsynpunkt, d v s jämförelsedata mellan uppgifter enligt order och verkligt utfall. Samtliga efterkalkylrader, d v s textrader, vanliga artikelrader och tidsartikelrader, skrivs ut.

På den nedersta raden presenteras de uppgifter som gäller för jobbet som helhet, d v s totalt inpris (enligt order och verkligt utfall), totalt täckningsbidrag (enligt order och verkligt utfall), total täckningsgrad (i ordern och för verkligt utfall), samt det totala utpriset.

# 4.2 Översikt

Det andra alternativet i utskriftsmenyn är "Översikt". När Du väljer det menyalternativet kommer Du till nedanstående skärmbild.

| ÖVERSIKT EFTERKALKYLER |                  | DATUM | 04/04 2000 |
|------------------------|------------------|-------|------------|
| Biet Exempel AB        |                  |       |            |
|                        |                  |       |            |
|                        |                  |       |            |
|                        |                  |       |            |
|                        |                  |       |            |
| Fr o m ordernummer     | 2242 •           |       |            |
|                        |                  |       |            |
| Tom ordernummer        | 2242 •           |       |            |
| Kund nr                | - Samtliga kunde | r     |            |
|                        |                  |       |            |

Bild 19 Efterkalkyl: Utskrift av efterkalkylöversikt, val av kriterier

När kriterierna fyllts i på önskat sätt kan Du göra översiktsutskriften mot skärmen, m h a F11=skärm, eller skriva ut den på skrivaren, m h a F12=skrivare.

### Funktionstangenter

## ♦ F1=återgå

Om Du trycker F1 kommer Du tillbaka till utskriftsmenyn, utan att skriva ut någon efterkalkyl.

#### ♦ F11=skärm

Du kan välja mellan att göra utskriften mot skärmen, m h a F11=skärm, eller att skriva ut den på skrivaren, m h a F12=skrivare.

Om Du väljer F11 visas efterkalkylen på skärmen och Du kan "rulla" denna med <Page Up/Down>, alternativt <Next/Previous Screen>, eller med piltangenterna. Du kommer tillbaka till utskriftsmenyn m h a F1=återgå.

# ♦ F12=skrivare

När Du trycker F12 görs den valda utskriften. Därefter kommer Du tillbaka till utskriftsmenyn.

| EFTERKAI<br>Biet Exe                                                                                                    | DATUN                                         | 1 04/04-2000                                  |                                                                          |                                                                          |                                                                          |
|----------------------------------------------------------------------------------------------------|-----------------------------------------------|-----------------------------------------------|--------------------------------------------------------------------------|--------------------------------------------------------------------------|--------------------------------------------------------------------------|
| Order<br>Nr Datum                                                                                                    | Antal<br>Order                                | Utfall                                        | Inpris<br>Order                                                          | Utfall                                                                   | Utpris                                                                   |
| 2 Biet Exempelkund<br>2242 04/04-00 jhghhj<br>Scanning<br>3 Startavgift scanning<br>4-F från dia A5<br>4-F från dia 0-tid<br>Scanning<br>3 Startavgift scanning<br>4-F från dia A5<br>4-F från dia 0-tid<br>Vinjettering 0-tid<br>Bildretusch | 2.00<br>2.00<br>0.20<br>1.00<br>25.00<br>4.10 | 2.00<br>2.00<br>1.00<br>25.00<br>0.20<br>0.15 | 125.00<br>0.83<br>505.00<br>125.00<br>0.83<br>505.00<br>505.00<br>505.00 | 125.00<br>0.83<br>505.00<br>125.00<br>0.83<br>505.00<br>505.00<br>505.00 | 125.00<br>0.83<br>505.00<br>125.00<br>0.83<br>505.00<br>505.00<br>505.00 |

Bild 20 Efterkalkyl: Översiktsutskrift

I bilden ovan har en utskrift enligt de föreslagna kriterierna i Bild 19 gjorts, d v s en översiktsbild över efterkalkylen för order 2242 har skrivits ut.

Förutom kundnummer och -namn, ordernummer, beställningsdatum och arbetsnamnet anges efterkalkylraderna. Samtliga rader i kalkylen visas, d v s textrader, vanliga artikelrader och tidsartikelrader. Antalsuppgifter (enligt order och verkligt utfall), inprisuppgifter (enligt order och verkligt utfall), samt utpriserna, visas för varje artikelrad.

# 4.3 Produkter i arbete

Det tredje alternativet i utskriftsmenyn är "Produkter i arbete". Här har Du möjlighet att göra en utskrift över *upparbetningsgraden* i pågående ordrar. Funktionen kan bl a vara bra att ha vid boksluts- och kvartalrapporteringsarbete.

| ORDER<br>Biet | I ARBETE<br>Exempel AB |          | DATUM | 04/04 2000 |
|---------------|------------------------|----------|-------|------------|
| Från          | orderdatum             | 990404 • |       |            |
| Till          | orderdatum             | 000404 • |       |            |
| Från i        | begärd leveransdag     | 990404 • |       |            |
| Till          | begärd leveransdag     | 000404 • |       |            |
| Visa          | alla varugrupper (J/N) |          |       |            |

Bild 21 Efterkalkyl: Utskrift av produkter i arbete, val av kriterier

När kriterierna fyllts i på önskat sätt kan Du göra utskriften mot skärmen, m h a F11=skärm, eller skriva ut den på skrivaren, m h a F12=skrivare.

System Biet

# **Funktionstangenter**

# ♦ F1=återgå

Om Du trycker F1 kommer Du tillbaka till utskriftsmenyn, utan att göra någon utskrift över produkter i arbete.

# ♦ F11=skärm

Du väljer mellan att göra utskriften mot skärmen, m h a F11=skärm, eller att skriva ut den på skrivaren, m h a F12=skrivare.

Om Du väljer F11 visas utskriften på skärmen och Du kan "rulla" denna med <Page Up/Down>, alternativt <Next/Previous Screen>, eller med piltangenterna. Du kommer tillbaka till Bild 23 m h a F1=återgå.

# ♦ F12=skrivare

När Du trycker F12 görs den valda utskriften. Därefter kommer Du tillbaka till utskriftsmenyn.

| 8  | Efterka            | lkyl i arbete Sida 3/3                                             |                              |                               |                                                                                                    |                                                             |                                                       |                                         |                |                            | ٦×   |
|----|--------------------|--------------------------------------------------------------------|------------------------------|-------------------------------|----------------------------------------------------------------------------------------------------|-------------------------------------------------------------|-------------------------------------------------------|-----------------------------------------|----------------|----------------------------|------|
| Ar | kiv Vis            | a Inställningar                                                    |                              |                               |                                                                                                    |                                                             |                                                       |                                         |                |                            |      |
|    |                    |                                                                    |                              |                               |                                                                                                    |                                                             |                                                       |                                         |                |                            |      |
|    | Order k<br>Leveraj | <b>eställd</b> 199904-2<br><b>Is begärd</b> 04/04-19               | 00004<br>904/04-200          | 0                             | <b>Order i arbe</b><br>Biet Exempel                                                                                                    | te<br>AB                                                    |                                                       |                                         | Datum O<br>Sid | 4/04-20<br>3               | 00 🔺 |
|    | Order              | Varugrupp                                                          | I order I                    | arbete                        | Artikelvarugrp A                                                                                                    | I order I a                                                 | rbete                                                 | Artikelvaru                             | grp B I        | order I                    | a:   |
|    |                    | Kund 2 Biet Exemp                                                  | elkund                       |                               |                                                                                                    | Order                                                       | bestäl                                                | L <b>1d</b> 30/03-00                    | Leverans       | begärd                     | 01   |
|    |                    | Kund 2 Biet Exemp                                                  | elkund                       |                               |                                                                                                    | Order                                                       | bestäl                                                | l <b>ld</b> 30/03-00                    | Leverans       | begärd                     | 01   |
|    |                    | Kund 2 Biet Exemp                                                  | elkund                       |                               |                                                                                                    | Order                                                       | bestäl                                                | 1 <b>d</b> 30/03-00                     | Leverans       | begärd                     | 01   |
|    | 2238               | <b>Kund</b> 2 Biet Exemp<br>System<br>Bildretusch/mani             | elkund<br>110<br>510         | -142<br>-669                  | Videoscanner<br>ProPhoto CD scan<br>Montering av fot                                                                                                 | <b>Order</b><br>50<br>60<br>510                             | <b>bestäl</b><br>50<br>-192<br>-669                   | l <b>ld</b> 21/03-00<br>Första<br>Andra | Leverans       | <b>begärd</b><br>550<br>60 | 01   |
|    | 2239               | <b>Kund</b> 2 Biet Exemp<br>Photo CD scannin                       | elkund<br>8750               | 0                             | Broschyrprodukti                                                                                                    | <b>Order</b><br>8750                                        | bestäl<br>0                                           | L <b>1d</b> 30/03-00                    | Leverans       | begärd                     | 01   |
|    |                    | Kund 2 Biet Exemp                                                  | elkund                       |                               |                                                                                                    | Order                                                       | bestäl                                                | 1 <b>d</b> 30/03-00                     | Leverans       | begärd                     | 01   |
|    | 2241               | <b>Kund</b> 2 Biet Exemp<br>System<br>Photo CD scannin             | elkund<br>144<br>375         | -24<br>-4                     | ProPhoto CD scan<br>Tidskriftsproduk                                                                                                    | <b>Order</b><br>144<br>375                                  | <b>bestäl</b><br>-24<br>-4                            | l <b>ld</b> 03/04-00<br>Andra           | Leverans       | begärd<br>144              | 01   |
|    | 2242               | <b>Kund</b> 2 Biet Exemp<br>System                                 | elkund<br>2295               | 23                            | ProPhoto CD scan                                                                                                    | <b>Order</b><br>2295                                        | bestäl<br>23                                          | 1 <b>d</b> 04/04-00<br>Andra            | Leverans       | <b>begärd</b><br>2295      | 01   |
|    | Totalt             | System<br>Photo CD scannin<br>Lagring av bild-<br>Bildretusch/mani | 9869<br>18375<br>250<br>1020 | -3037<br>-1014<br>250<br>-740 | Videoscanner<br>ProPhoto CD scan<br>Separationer<br>Tidskriftsproduk<br>Tidskriftsproduk<br>Broschyrprodukti<br>Fuji ColorArt fi<br>Montering av fot | 1060<br>8430<br>379<br>3625<br>4630<br>10120<br>250<br>1020 | 50<br>-3466<br>379<br>-37<br>1<br>-978<br>250<br>-740 | Första<br>Andra<br>Fjorton.             |                | 2060<br>8430<br>379        |      |
| •  | Totalt             | i order/arbete                                                     | 29514                        | -4541                         | Instructing av 100                                                                                                    | 1020                                                        |                                                       |                                         |                |                            | •    |

Bild 22 Efterkalkyl: Utskrift av produkter i arbete

I bilden ovan har en utskrift enligt de föreslagna kriterierna i Bild 21 gjorts.

Uppdelat på varugrupper och artikelvarugrupper ser Du upparbetningsgraden för resp order. Dessutom visas när och av vilken kund ordern beställts, samt när leverans begärts. Längst ner på sidan ser Du en summering av upparbetningsgraden för samtliga ordrar i listan.

System Biet

Upparbetningsgraden visas som en jämförelse mellan vad som gäller enligt order och hur långt produktionen har kommit. *Varuvärdet enligt order* är det som registerats i ordern och som gäller i överenskommelsen med kund. *Varuvärdet under arbete* utgörs av de kostnader som företaget *hittills* haft för att uppfylla beställningen.

Om arbetet gått sämre än väntat, så att tidsåtgången blivit större än normalt, kan värdet under arbete vara högre än i order. Företaget kommer följaktligen inte att ha en lika hög täckningsgrad som beräknat.

Om värdet under arbete är lägre än i order *när ordern är klar för leverans* har tidsåtgången blivit lägre än väntat och företaget kommer att ha en högre täckningsgrad än beräknat.

# 4.4 Tidsrapport order

Det fjärde alternativet i utskriftsmenyn är "Tidsrapport order".

| UTSKRIFT TIDSRAPPORT<br>Biet Exempel AB | ORDER                | DATUM | 04/04 2000 |
|-----------------------------------------|----------------------|-------|------------|
| Fr o m ordernummer<br>T o m ordernummer | 1 •<br>2242 •        |       |            |
| Person                                  | 1-9                  |       |            |
| From datum<br>Tom datum                 | 000327 •<br>000404 • |       |            |
| Alla artiklar (J/N)<br>Namn (J/N)       | V                    |       |            |

Bild 23 Efterkalkyl: Utskrift av tidsrapport order, val av kriterier

Med en tidsenhet avses en enhet av *tidstyp*, d v s i enhetsuppläggningen har "Tid" satts till "J"(ja) (se **2.1.3 Enheter** i avsnittet om **Registervården**).

När kriterierna fyllts i på önskat sätt kan Du göra utskriften mot skärmen, m h a F11=skärm, eller skriva ut den på skrivaren, m h a F12=skrivare.

## Funktionstangenter

## ♦ F1=återgå

Om Du trycker F1 kommer Du tillbaka till utskriftsmenyn, utan att skriva ut någon tidsrapport.

### ♦ F5=lista personal

F5 använder Du för att få upp listan med de personer som finns upplagda för tidsrapportering i Ditt system, d v s i det här fallet får Du upp en lista med person 1 t o m 6. De personer som innefattas av *aktuellt intervall* är markerade.

För att markera/avmarkera trycker Du <ENTER> när markören befinner sig vid den önskade personens namn. Du flyttar markören till aktuellt namn m h a piltangenterna. De vanliga sökmöjligheterna finns även tillgängliga (se **5. Sökning i listor** i avsnittet **Allmänt**).

När aktuella personer markerats trycker Du F12=godkänn, för att bekräfta. Kriteriet "Person" fylls i på ett överensstämmande sätt.

Om Du inte vill använda Dig av det intervall Du markerat trycker Du istället F1=återgå, vilket medför att rutan försvinner. Tidigare angivet intervall gäller fortfarande.

### ♦ F11=skärm

Du kan välja mellan att göra utskriften mot skärmen, m h a F11=skärm, eller att skriva ut den på skrivaren, m h a F12=skrivare.

Om Du väljer F11 visas efterkalkylen på skärmen och Du kan "rulla" denna med <Page Up/Down>, alternativt <Next/Previous Screen>, eller med piltangenterna. Du kommer tillbaka till Bild 25, genom att trycka F1=återgå.

#### ♦ F12=skrivare

När Du trycker F12 kommer den valda utskriften att göras. Därefter kommer Du tillbaka till utskriftsmenyn.

| Från<br>Till | 27/03-20<br>04/04-20                                                                                                    | 00 <b>TIDSRAPPO</b><br>00 Biet Exem                                                       | <b>RT ORDER</b><br>pel AB              |                                                                                                    | DATUM<br>Sid                                                                                                    | 04/04-2000<br>1                                                                                                    |
|--------------|----------------------------------------------------------------------------------------------------|-------------------------------------------------------------------------------------------|----------------------------------------|----------------------------------------------------------------------------------------------------|----------------------------------------------------------------------------------------------------|----------------------------------------------------------------------------------------------------|
| Order        |                                                                                                    |                                                                                           | Person                                 | Beställt                                                                                                    | Utfall                                                                                                    | Differens                                                                                                    |
| 2243<br>2    | JJJJJ<br>Biet Ex<br>1001<br>1111<br>1121<br>1131<br>1141<br>1171<br>2113<br>2121<br>2221<br>.1111<br>.1121<br>.1131<br>.1141<br>.1141<br>.1171<br>.2121 | <b>æmpelkund</b><br>Foto mini<br>1-F bildscanning<br>Inscanning för A<br>Inscanning för A | mini<br>PR mini<br>PR 18 X 24          | 1.00<br>2.00<br>3.00<br>4.00<br>5.00<br>1.00<br>1.00<br>2.00<br>0.50<br>0.33<br>0.75<br>0.67<br>0.83<br>0.13<br>0.03 | 1.00<br>2.00<br>3.00<br>4.00<br>5.00<br>0.00<br>0.00<br>0.00<br>0.00<br>0.00<br>0.00<br>0.00<br>0.00<br>0.00<br>0.00<br>0.00 | 0.00<br>0.00<br>0.00<br>0.00<br>-1.00<br>-1.00<br>0.00<br>-0.50<br>-0.33<br>-0.75<br>-0.67<br>-0.83<br>-0.13<br>-0.03 |
|              | .1011                                                                                                    | Skärmarbete O-ti                                                                          | d<br>Nils Nilsson<br><b>Summa tid:</b> | 0.00<br><b>0.00</b>                                                                                                  | 1.00<br>1.00<br><b>1.00</b>                                                                                                  | 1.00<br>(20000404)<br><b>1.00</b>                                                                                     |
|              |                                                                                                    |                                                                                           | Total tid:                             | 0.00                                                                                                    | 1.00                                                                                                    | 1.00                                                                                                    |

Bild 24 Efterkalkyl: Utskrift av tidsrapport order

I bilden ovan har en utskrift enligt kriterierna i Bild 23. Du ser aktuellt tidsintervall, ordernummer, samt kundnummer och -namn i bildens övre del. Sedan visas den aktuella tidsrapporteringen enligt angivna kriterier. I det här fallet visas följaktligen *all* inrapporterad tidsåtgång, för tidsartiklarna, med namn på aktuell personal angiven.

En jämförelse mellan beställd tid (d v s vad som borde gått åt enligt ordern) och verklig tidsåtgång görs och en differens beräknas. Du ser *vem* som utfört arbetet och *när* det utförts. Eventuella kommentarer som gjorts vid tidsrapporteringen visas också. En summering av beställd tid, verklig tidsåtgång och differens görs för resp order och totalt för hela tidsrapporten.

### 4.5 Tidsrapport person

Det femte alternativet i utskriftsmenyn är "Tidsrapport person".

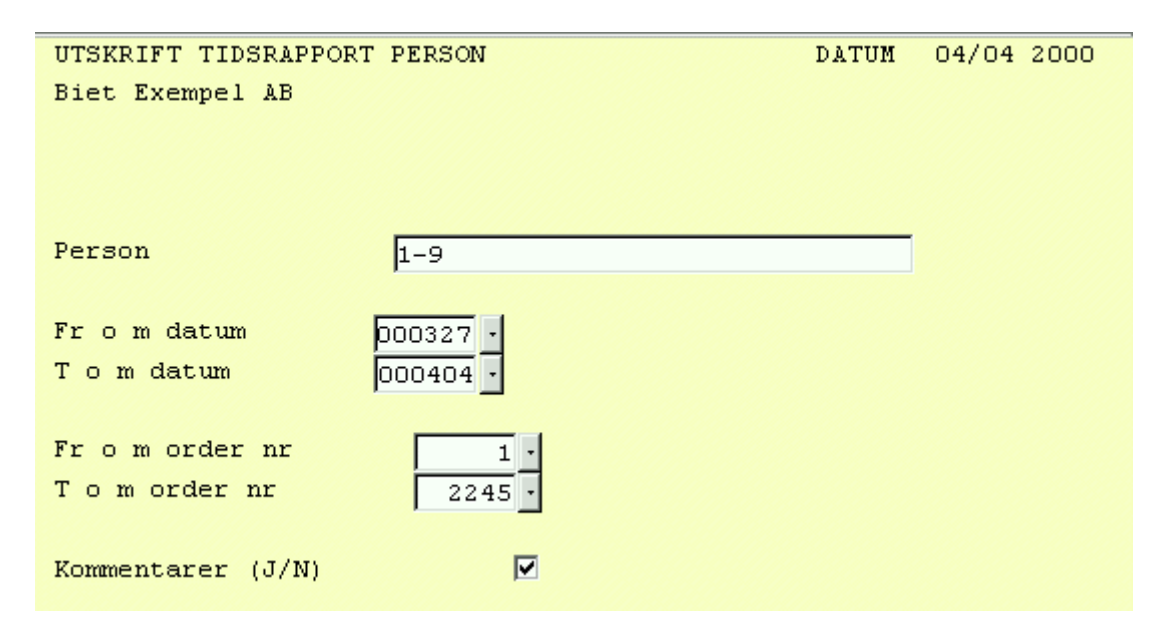

Bild 25 Efterkalkyl: Utskrift av tidsrapport person, val av kriterier

När kriterierna fyllts i på önskat sätt kan Du göra utskriften mot skärmen, m h a F11=skärm, eller skriva ut den på skrivaren, m h a F12=skrivare.

Ifall Du gjort en nyregistrering eller förändrat artikelraderna i en eller flera ordrar visas en ruta på skärmen.

#### Funktionstangenter

## ♦ F1=återgå

Om Du trycker F1 kommer Du tillbaka till utskriftsmenyn, utan att skriva ut någon tidsrapport.

## ♦ F5=lista personal

F5 använder Du för att få upp listan med de personer som finns upplagda för tidsrapportering i Ditt system, d v s i det här fallet får Du upp en lista med person 1 t o m 6. De personer som innefattas av *aktuellt intervall* är markerade.

För att markera/avmarkera trycker Du <ENTER> när markören befinner sig vid den önskade personens namn. Du flyttar markören till aktuellt namn m h a piltangenterna, de vanliga sökmöjligheterna finns även tillgängliga (se **5. Sökning i listor** i avsnittet **Allmänt**).

När aktuella personer markerats trycker Du F12=godkänn, för att bekräfta. Kriteriet "Person" fylls i på ett överensstämmande sätt.

Om Du inte vill använda Dig av det intervall Du markerat trycker Du istället F1=återgå, vilket medför att rutan försvinner. Tidigare angivet intervall gäller fortfarande.

### ♦ F11=skärm

Du kan välja mellan att göra utskriften mot skärmen, m h a F11=skärm, eller att skriva ut den på skrivaren, m h a F12=skrivare.

#### ♦ F12=skrivare

Om Du trycker F12 görs den valda utskriften. Därefter kommer Du tillbaka till utskriftsmenyn.

| Från<br>Till | 27/03-<br>04/04-                                                        | -2000<br>-2000 | <b>TIDSRAPPORT</b><br>Biet Exempe | PERSON<br>1 AB |        | DATUM<br>Sid | 04/04-2000<br>1 |
|--------------|-------------------------------------------------------------------------|----------------|-----------------------------------|----------------|--------|--------------|-----------------|
| Person       | Order                                                                   | Artikel        |                                   |                |        | Tid          |                 |
| 2            | Nils                                                                    | Nilsson        |                                   |                |        |              |                 |
|              | 2243 JJJJJ<br>2 Biet Exempelkund<br>.1011 Skärmarbete O-tid<br>20000404 |                | 0-tid                             |                | 1.00   |              |                 |
|              |                                                                         |                |                                   |                | Summa  | 1.00         |                 |
|              |                                                                         |                |                                   |                | Totalt | 1.00         |                 |

# Bild 26 Efterkalkyl: Utskrift av tidsrapport person

I bilden ovan har en utskrift enligt kriterierna i Bild 25.

Du ser aktuellt tidsintervall, personnummer, namn, ordernummer, samt kundnummer och kundnamn. Sedan visas den aktuella tidsrapporteringen enligt angivna kriterier. I det här fallet visas följaktligen den inrapporterade tidsåtgången, oavsett vem som utfört arbetet, *när* arbetet utförts och med eventuella kommentarer utskrivna. En summering av tidsåtgången görs för resp order och totalt för hela tidsrapporten.

# 4.6 Tidsrapport artikel

Det näst sista alternativet i utskriftsmenyn är "Tidsrapport artikel".

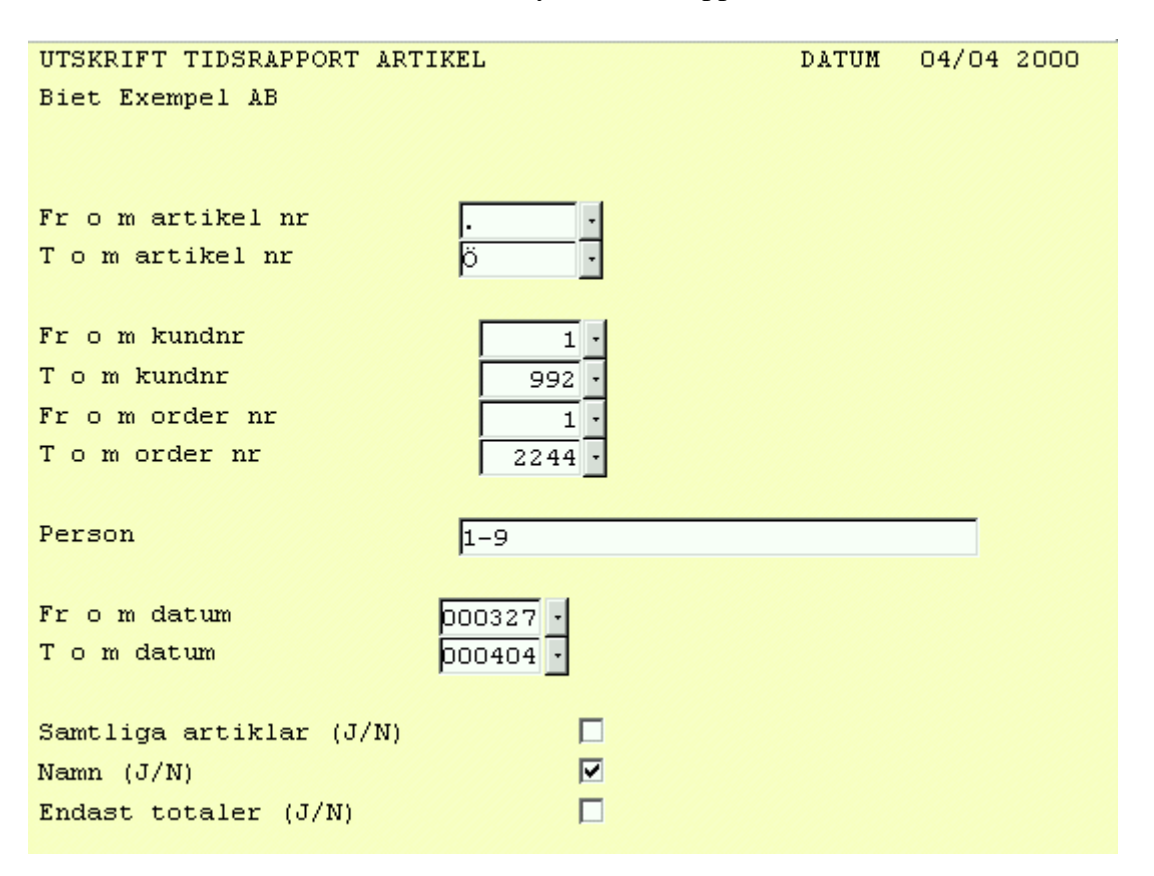

Bild 27 Efterkalkyl: Utskrift av tidsrapport artikel, val av kriterier

När kriterierna fyllts i på önskat sätt kan Du göra utskriften mot skärmen, m h a F11=skärm, eller skriva ut den på skrivaren, m h a F12=skrivare.

## Funktionstangenter

## ♦ F1=återgå

Om Du trycker F1 kommer Du tillbaka till utskriftsmenyn, utan att skriva ut någon tidsrapport.

♦ F5=lista personal

F5 använder Du för att få upp listan med de personer som finns upplagda för tidsrapportering i Ditt system, d v s i det här fallet får Du upp en lista med person 1 t o m 6. De personer som innefattas av *aktuellt intervall* är markerade.

För att markera/avmarkera trycker Du <ENTER> när markören befinner sig vid den önskade personens namn. Du flyttar markören till aktuellt namn m h a piltangenterna, de vanliga sökmöjligheterna finns även tillgängliga (se **5. Sökning i listor** i avsnittet **Allmänt**).

När aktuella personer markerats trycker Du F12=godkänn, för att bekräfta. Kriteriet "Person" fylls i på ett överensstämmande sätt.

Om Du inte vill använda Dig av det intervall Du markerat trycker Du istället F1=återgå, vilket medför att rutan försvinner. Tidigare angivet intervall gäller fortfarande.

# ♦ F11=skärm

Du kan välja mellan att göra utskriften mot skärmen, m h a F11=skärm, eller att skriva ut den på skrivaren, m h a F12=skrivare.

Om Du väljer F11 visas efterkalkylen på skärmen och Du kan "rulla" denna med <Page Up/Down>, alternativt <Next/Previous Screen>, eller med piltangenterna. Du kommer tillbaka till Bild 31, genom att trycka F1=återgå.

## ♦ F12=skrivare

När Du trycker F12 kommer den valda utskriften att göras. Därefter kommer Du tillbaka till utskriftsmenyn.

| Från<br>Till | an 27/03-2000 TIDSRAPPORT ARTIKEL<br>11 04/04-2000 Biet Exempel AB |               |                      |          | DATUM 04/04-200<br>Sid 1 |                    |  |
|--------------|--------------------------------------------------------------------|---------------|----------------------|----------|--------------------------|--------------------|--|
|              |                                                                    |               | Person               | Beställt | Utfall                   | Differens          |  |
| 2243<br>2    | JJJJJ<br>Biet Ex                                                   | empelkund     |                      |          |                          |                    |  |
|              | .1011                                                              | Skärmarbete O | -tid<br>Nils Nilsson | 0.00     | $1.00 \\ 1.00$           | 1.00<br>(20000404) |  |
|              |                                                                    |               | Total tid:           | 0.00     | 1.00                     | 1.00               |  |

Bild 28 Efterkalkyl: Utskrift av tidsrapport artikel

I bilden ovan har en utskrift enligt kriterierna i Bild 27, förutom att "Fr o m ordernummer" ändrats till 2243, gjorts.

Du ser aktuellt tidsintervall, ordernummer, samt kundnummer och -namn. Sedan visas den aktuella tidsrapporteringen enligt angivna kriterier. I det här fallet visas följaktligen all inrapporterad tidsåtgång, för tidsartiklarna, med namn på aktuell personal angiven.

En jämförelse mellan beställd tid (d v s vad som borde gått åt enligt ordern) och verklig tidsåtgång görs och en differens beräknas. Du ser *vem* som utfört arbetet och *när* det utförts. Eventuella kommentarer som gjorts vid tidsrapporteringen visas också.

En summering av beställd tid, verklig tidsåtgång och differens görs för resp order och totalt för hela tidsrapporten.

# 4.7 Blankett arbetsrapport

Det sista menyvalet i utskriftsmenyn är "Blankett arbetsrapport". Här kan Du lägga upp och skriva ut tidsrapporteringsblanketter, vilka personalen sedan använder för rapportering av utfört arbete.

Tidsrapporteringen kan i System Biets efterkalkylfunktion antingen göras *per person* eller *per order* (se **6. Tidsrapportering person** resp **7. Tidsrapportering order**). Vid tidsrapportering per order baseras rapporteringen på *ordernummer*. Man använder sig då av tidsrapporteringskort, vilka medföljer *arbetsordern*, för att registrera den tid personalen lagt ner på arbete med olika ordrar. Rapporterad tidsåtgång tas med i efterkalkylen för respektive order.

Vid tidsrapportering per person baseras rapporteringen på *person*. Varje person har sitt eget tidsrapporteringskort för registrering av tidsåtgång vid arbete med olika ordrar. Rapporterad tidsåtgång tas med i efterkalkylen för respektive order. Personlig tidsrapportering är oftast att föredra, framför en tidsrapportering som kopplats till order.

En arbetsrapporteringsblankett för "Scanningavdelningen", vilken i exemplet utgör avdelning 2, skulle t ex kunna ha nedanstående utseende:

| DATUM   |           | 7      | 2                       | SCANNING                                                           | TIDSKOD                                                                                                    |
|---------|-----------|--------|-------------------------|--------------------------------------------------------------------|----------------------------------------------------------------------------------------------------|
| Anst.nr | Namn      |        | 1<br>2<br>3<br>90<br>91 | Scanning<br>Retusch<br>Förberedning<br>Internarbete<br>Ej deb. tid | <pre>1 Ordinarie tid<br/>2 -"- kund korr<br/>3 -"- egen korr<br/>4 Övertid<br/>5 -"- kund korr<br/>5 -"- egen korr<br/>7 Helgtid<br/>3 -"- kund korr<br/>9 -"- egen korr</pre> |
| Ordernr | Arbetskod | Tidkod | Tim.min                 | Kommentar                                                          | SIGN                                                                                                    |
|         |           |        |                         |                                                                    |                                                                                                    |
|         |           |        |                         |                                                                    |                                                                                                    |
|         |           |        |                         |                                                                    |                                                                                                    |

Bild 29 Efterkalkyl: Arbetsrapporteringsblankett för Scanningavdelningen

Varje person har sin personliga blankett. Ifall samma person arbetar på flera avdelningar används en blankett per avdelning.

Man skulle även kunna tänka sig att göra tidsrapporteringen *per order*, d v s en tidsrapporteringsblankett medföljer varje *arbetsorder*. Vanligtvis är är tidsrapportering *per person* att rekommendera.

Tidsrapportering per order kan t ex användas för ett litet företag, då personalens arbetsområde sträcker sig över flera "avdelningar".

När Du väljer "Blankett arbetsrapport" i efterkalkylmenyn kommer Du till följande skärmbild:

|                                            |                                                                                                    | SKAPA TIDSRAPPORTERINGSBLANKETTER<br>Biet Exempel AB |                                                      | DATUM                                                                      | 04/04 2000 |
|--------------------------------------------|----------------------------------------------------------------------------------------------------|------------------------------------------------------|------------------------------------------------------|----------------------------------------------------------------------------|------------|
| Avdelning:                                 | 1 · SYSTEM                                                                                                    |                                                      |                                                      |                                                                            |            |
| 1                                          | SYSTEM                                                                                                    |                                                      | TIDSKOD                                              |                                                                            |            |
| 1<br>2<br>3<br>4<br>5<br>6<br>7<br>8<br>90 | Montering<br>Retusch<br>Hopslagning<br>Vinjettering<br>Plotter<br>Bandning<br>Förberedning<br>Arkivering<br>Internarbete | 1<br>2<br>3<br>4<br>5<br>6<br>7<br>8<br>9            | Ordinarie<br>-"-<br>Övertid<br>-"-<br>Helgtid<br>-"- | kund korr<br>egen korr<br>kund korr<br>egen korr<br>kund korr<br>egen korr |            |
| 92                                         | 1212121                                                                                                    |                                                      |                                                      |                                                                            |            |

Bild 30 Efterkalkyl: Uppläggning av arbetsrapporteringsblanketter

Markören befinner sig vid "Avdelning". Det första Du ska göra är att lägga upp de olika *avdelningar* för vilka arbetsrapporteringsblankett ska läggas upp. Du trycker F5=registrering, varpå följande ruta visas:

| Registrera | avdelningar |
|------------|-------------|
| Registrera | arbeten     |
| Registrera | tidkoder    |

Bild 31 Efterkalkyl: Ruta för val av registrering

I rutan har Du tre val, Du kan registrera *avdelningar*, *arbeten* eller *tidskoder*. Först ska *avdelningarna* läggas upp, varför Du väljer alternativet "Registrera avdelningar". En ny ruta visas på skärmen.

| *   |    |           |         |
|-----|----|-----------|---------|
| Avd | nr | Namn      |         |
|     | 1  | SYSTEM    | <b></b> |
|     | 2  | SCANNING  |         |
|     | 3  | MONTERING |         |
|     | 4  | SÄTTNING  |         |
|     | 5  |           |         |
|     | 6  |           |         |
|     |    |           |         |
|     |    |           |         |
|     |    |           |         |
|     |    |           |         |
|     |    |           |         |
|     |    |           |         |
|     |    |           |         |
|     |    |           |         |
|     |    |           |         |
|     |    |           | •       |

Bild 32 Efterkalkyl: Registrering av avdelningar

| Avdelning: | 1 SYSTEM     |
|------------|--------------|
| 1          | SYSTEM       |
| 1          | Montering    |
| 2          | Retusch      |
| 3          | Hopslagning  |
| 4          | Vinjettering |
| 5          | Plotter      |
| 6          | Bandning     |
| 7          | Förberedning |
| 8          | Arkivering   |
| 90         | Internarbete |
| 91         | Ej deb. tid  |
| 92         |              |

Bild 33 Efterkalkyl: Registrering av arbeten

|          |   | TIDSKOD   |      |      |
|----------|---|-----------|------|------|
| <b>→</b> | 1 | Ordinarie | tid  |      |
|          | 2 | _"_       | kund | korr |
|          | 3 | _"_       | egen | korr |
|          | 4 | Övertid   |      |      |
|          | 5 | _"_       | kund | korr |
|          | 6 | -"-       | egen | korr |
|          | 7 | Helgtid   |      |      |
|          | 8 | -"-       | kund | korr |
|          | 9 | -"-       | egen | korr |

Bild 34 Efterkalkyl: Uppläggning av tidskoderna, vilka används av samtliga avdelningar

Samtliga uppgifter för arbetsrapporteringsblanketterna har nu registrerats. För utskrift använder Du funktionstangent F11=utskrift.

Redigering

Om Du vill förändra uppläggningen av arbetsrapporteringsblanketterna finns en del funktioner som förenklar detta. Beroende på om det är uppläggningen av avdelningar, arbeten eller tidskoder som ska redigeras väljer Du motsvarande alternativ m h a F5=registrering.

Funktionstangenter

♦ F1=återgå

M h a F1 går Du ur funktionen "Blankett arbetsrapport" och tillbaka till menyn.

♦ F5=registrering

När Du trycker F5=registrering visas följande ruta på skärmen:

♦ F11=utskrift

När Du vill skriva ut arbetsrapporteringsblanketterna använder Du funktionstangent F11. Du kommer till följande skärmbild:

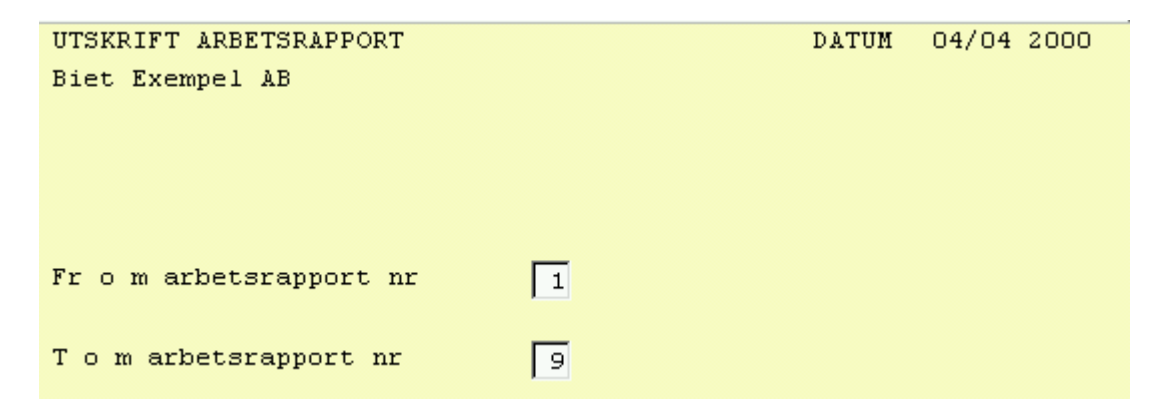

Bild 35 Efterkalkyl: Utskrift av arbetsrapporteringsblanketter

System Biet

# 5. Annullering

I funktionen "Annullering" görs annulleringen av de efterkalkyler, som av någon anledning inte ska finnas kvar i systemet. Efterkalkylen kan inte annulleras förrän en månad efter faktureringen. Om den bakomliggande ordern annulleras försvinner även efterkalkylen ur systemet.

När Du väljer "Annullering" i efterkalkylmenyn kommer Du till nedanstående skärmbild:

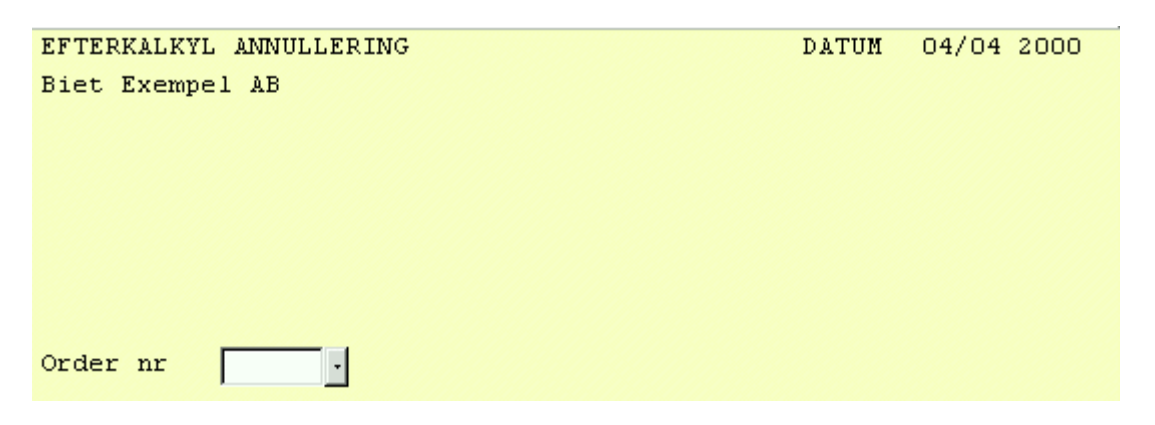

Bild 36 Efterkalkyl: Val av ordernummer för annullering av efterkalkyl

| 🖄 BietSystem                            |                  |                    |                |            |
|-----------------------------------------|------------------|--------------------|----------------|------------|
| Inställningar MenySystem Direktvalsmeng | 7 Hjälp          |                    |                |            |
|                                         | EFTERKALKYL ANNU | LLERING            | DATUM          | 13/06 2000 |
|                                         | Biet Exempel AB  |                    |                |            |
|                                         |                  | •• •••             | 400            |            |
| Kundkategori Tryck                      | terier           | Kreditgrans        | 100            |            |
| Betalningsvillkor 30 d                  | agar netto       | Kundreskontrasaldo | 26955.00       |            |
|                                         |                  | l order            | 1243.25        |            |
| Köpare                                  |                  | Leveransadress     |                |            |
| Biet Exempelkund                        |                  | Biet Exempelkund   |                |            |
| Admin                                   |                  | Admin              |                |            |
| Box 123                                 |                  | Box 123            |                |            |
| 123 45 Bistad                           |                  | 123 45 Bistad      |                |            |
| SWEDEN                                  |                  | SWEDEN             |                |            |
|                                         |                  |                    |                |            |
| Bestdatum Levdatum V                    | år säljare       | Kundreferens       | Beställningsnr |            |
| 04/04-00 000404 S                       | tefan Edberg     | Ivar Nilsson       |                |            |
|                                         |                  |                    |                |            |
|                                         |                  |                    |                |            |
|                                         |                  |                    |                |            |
|                                         |                  |                    |                |            |
| ÅTERGÅ F2                               | F3               | F4                 | F5             | F6         |
| F7 F8                                   | F9               | F10                | F11            | GODKÄNN    |

När ett ordernummer har angivits visas den första annulleringssidan av efterkalkylen.

Bild 37 Efterkalkyl: Första annulleringssidan av efterkalkylen System Biet Här får Du information om den aktuella kundens kategoritillhörighet, betalningsvillkor, kreditgräns, reskontrasaldo, hur mycket som är under arbete ("I order"), köpare (d v s kundnamn och -adress), leveransadress, beställnings- och leveransdatum, er säljare, referensperson hos kunden, samt eventuellt beställningsnummer.

För att gå vidare med annulleringen trycker Du F12=godkänn. F1=återgå gör att annulleringen avbryts och Du kommer tillbaka till föregående bild.

När första annulleringssidan godkänts kommer Du vidare till nästa annulleringssida av efterkalkylen.

| 🏽 BietSystem    |                                 |          |        |       |        |      |            |
|-----------------|---------------------------------|----------|--------|-------|--------|------|------------|
| Inställningar 🛛 | MenySystem Direktvalsmeny Hjälp |          |        |       |        |      |            |
|                 | EFTERKALKYL ANI                 | ULLERING | ;      |       | D.     | ATUM | 13/06 2000 |
|                 | Biet Exempel Al                 | 3        |        |       |        |      |            |
| Kund            |                                 |          |        |       |        |      |            |
| Ordernr         | 2246                            |          |        |       | Ackpri | з    | 2210.00    |
| Artnr           | Benämning                       |          |        | Antal | Rab    | М    | Pris       |
|                 |                                 | _        |        |       |        |      |            |
| 11              | Scanning                        |          |        |       |        |      |            |
| 1001            | Startavgift scanning            | 1.00     | 125.00 |       | 1.00   |      | 125.00     |
| 1111            | 4-F från dia A5                 | 3.00     | 0.83   |       | 3.00   |      | 0.83       |
| .1111           | 4-F från dia O-tid              | 0.50     | 505.00 |       | •      |      | 505.00     |
| 1122            | 4-F från Påsikt 14              | 1.00     | 9.83   |       | 1.00   |      | 9.83       |
| .1121           | 4-f fr påsikt O-tid             | 0.37     | 505.00 |       | •      |      | 505.00     |
| 21              | DTP arbete                      |          |        |       |        |      |            |
| 2111            | Förberedelser DTP-arbe          | 1.00     | 350.00 |       | •      |      | 350.00     |
| 2112            | Hämntning av bild               | 3.00     | 55.00  |       | •      |      | 55.00      |
| 2113            | Hämntning av dok                | 1.00     | 55.00  |       | •      |      | 55.00      |
| 2411            | Felsökning                      | 0.50     | 505.00 |       | •      |      | 505.00     |
| 2221            | Bildretusch                     | 0.75     | 505.00 |       |        |      | 505.00     |
| 2231            | Textbehandling                  | 0.25     | 505.00 | i –   | •      |      | 505.00     |
| 2241            | Layout                          | 0.50     | 505.00 |       | •      |      | 505.00     |
| 31              | Material                        |          |        |       |        |      |            |
| 3172            | Color Art A4                    | 1.00     | 55.00  |       | 1.00   |      | 55.00      |
|                 |                                 |          |        |       |        |      |            |
|                 |                                 |          |        |       |        |      |            |
| ÅTERGÅ          | F2 F3                           |          | F4     |       | F5     |      | F6         |
| F7              | F8 F9                           |          | F10    | F     | 711    |      | GODKÄNN    |

Bild 38 Efterkalkyl: Andra annulleringssidan av efterkalkylen

Här ser Du själva kalkylraderna. Om Du skulle ha godkänt fel efterkalkyl för annullering i den föregående bilden har Du ytterligare ett tillfälle att upptäcka misstaget här. För att gå vidare med annulleringen trycker Du F12=godkänn.

# 6. Tidsrapportering person

Tidsrapporteringen kan i System Biets efterkalkylfunktion antingen göras *per person* eller *per order*.

Under menyval "Tidsrapportering person" baseras rapporteringen på *person*, d v s olika personers tidsrapporteringskort registreras, så att den tid de lagt ner på arbete med olika ordrar tas med i efterkalkylen för respektive order.

De personer som är aktuella för tidsrapportering läggs upp i **Registervårdens** personallista (se **2.2.5 Personal** i avsnittet om **Registervården**).

|         |       | TIDSRAPPORT  |            |            | DATUM  | 13/06 2000 |
|---------|-------|--------------|------------|------------|--------|------------|
| Sign    | ·     | Biet Exempel | L AB       |            |        |            |
| Pnr     |       |              |            |            |        |            |
| Namn:   |       | Datum:       | 13/06-00 • | Summa tid: | 0.00   |            |
|         |       |              |            |            |        |            |
| Ordernr | Artnr | Antal Ko     | ommentar   |            | Inpris | 3          |

Bild 39 Efterkalkyl: Tidsrapport person, val av personnummer

### Funktionstangenter

♦ F1=återgå

Du kan när som helst avbryta en pågående registrering, genom att trycka F1.

♦ F5=uppdatering

F5 används för att *uppdatera* gjorda registreringar. Funktionstangenten finns definerad direkt när Du kommer in i Bild 51. Oavsett om ett personnummer angetts eller ej uppdateras *samtliga ännu ej uppdaterade* registreringar.

Registreringarna görs följaktligen enligt det förfarande som beskrivs nedan, sedan kan Du välja att uppdatera uppgifterna direkt eller vänta med att göra detta till ett senare tillfälle.

När datumuppgiften bekräftats, placeras markören under rubriken "Ordernr" i bildens nedre del.

| Sign NN<br>Ppr | _ <u>.</u> | TIDSRAPPORT<br>Biet Exempel AB |            | DATUM 13/06 2000 |
|----------------|------------|--------------------------------|------------|------------------|
| Namn: Ni       | ls Nilsson | Datum: 13/06-00                | Summa tid: | 0.00             |
| Ordernr        | Artnr      | Antal Kommentar                |            | Inpris           |
| <b>→</b> □     |            | · [ · [                        |            |                  |

Bild 40 Efterkalkyl: Tidsrapportering person

När en order angivits visas orderns *status* under ordernumret. Dessutom ser Du kundens namn och orderns arbetsnamn.

I det här fallet valdes en order, som var under arbete, varför statusen är "Pågående". Även ordrar med status "Frisläppt" eller "Fakturerad" är aktuella för tidsrapportering.

| TIDSRAP<br>Sign MN - Biet Ex<br>Pnr 2 | PFORT<br>cempel AB          | DATUM 13/06 2000 |
|---------------------------------------|-----------------------------|------------------|
| Namn: Nils Nilsson Da                 | atum: 13/06-00 - Summa tid: | 0.00             |
| Ordernr Artnr Antal                   | Kommentar                   | Inpris           |
| Pågående Biet Företaget AB            | hhhhhhh                     |                  |

Bild 41 Efterkalkyl: En order för tidsrapporteringsregistrering har angivits

När Du är klar med alla tidsrapporteringskort kan Du välja att uppdatera registreringarna nu eller senare. Ifall Du vill vänta med uppdateringen till ett senare tillfälle går Du bara ur tidsrapporteringsfunktionen m h a F1=återgå. Ifall Du vill uppdatera *samtliga ännu ej uppdaterade* registeringar trycker Du F5=uppdatera.

När uppdateringen är klar visas de berörda ordrarna i en ruta på skärmen:

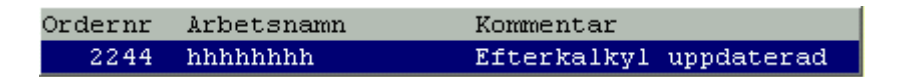

Bild 42 Efterkalkyl: Registreringen uppdaterad

## <u>Funktionstangenter</u>

♦ F1=återgå

Du kan när som helst avbryta en pågående registrering, genom att trycka F1. Ifall Du skrivit in ett antal uppgifter får Du först frågan "Vill Du verkligen återgå utan att spara (J/N)?". För att avbryta svarar Du då "J"(ja), följt av <ENTER>, varpå registreringen avbryts utan att uppgifterna sparas.

## ♦ F5=uppdatering

F5 används för att *uppdatera* gjorda registreringar. Oavsett om ett personnummer angetts eller inte uppdateras *samtliga ännu ej uppdaterade* registreringar.

Registreringarna görs följaktligen enligt det förfarande som beskrivits ovan, sedan kan Du välja att uppdatera uppgifterna direkt eller vänta med att göra detta till ett senare tillfälle.

# 7. Tidsrapportering order

Tidsrapporteringen kan i System Biets efterkalkylfunktion antingen göras *per person* eller *per order*.

Under menyval "Tidsrapportering order" baseras rapporteringen på *ordernummer*, d v s *de tidsrapporteringskort som medföljer arbetsordern* registreras att den tid personalen lagt ner på arbete med olika ordrar tas med i efterkalkylen för respektive order.

Vid tidsrapportering per person baseras rapporteringen på *person*, d v s olika *personers* tidsrapporteringskort registreras. Personlig tidsrapportering är oftast att föredra, framför en tidsrapportering som kopplats till order.

När Du väljer "Tidsrapportering order" i efterkalkylmenyn kommer Du till nedanstående skärmbild.

|          |                 |       | TIDSRAPPOR  | T         | DATUM | 13/06 2000 |
|----------|-----------------|-------|-------------|-----------|-------|------------|
|          | Biet Exempel AB |       |             |           |       |            |
| Ordernr: |                 | •     |             |           |       |            |
| Status:  |                 |       | Arbetsnamn: |           |       |            |
| Kundnr:  |                 |       | Leverans:   |           |       |            |
| Namn     | Datum           | Artnr | Antal       | Kommentar | Inpr  | is         |

Bild 43 Efterkalkyl: Tidsrapport order, val av ordernummer

| Kund | Order | Arbetsnamn | Er re: | ferens   | Levdatum | Orderbelopp |
|------|-------|------------|--------|----------|----------|-------------|
| 10   | 2244  | hhhhhhh    | Hasse  | Anderss  | 000404   | 475.00      |
| 3    | 2245  | Test ola   | Nisse  | Johansso | 000404   | 427.50      |
|      |       |            |        |          | Summa:   | 902.50      |

# Bild 44 Efterkalkyl: Orderlistan

#### Funktionstangenter

#### ♦ F1=återgå

Du kan när som helst avbryta en pågående registrering, genom att trycka F1.

## ♦ F5=uppdatering

F5 används för att *uppdatera* gjorda registreringar. Funktionstangenten finns definerad direkt när Du kommer in i Bild 60 ovan. Oavsett om ett personnummer angetts eller inte uppdateras *samtliga ännu ej uppdaterade* registreringar.

Registreringarna görs följaktligen enligt det förfarande som beskrivs nedan, sedan kan Du välja att uppdatera uppgifterna direkt eller vänta med att göra detta till ett senare tillfälle.

När en order angivits visas orderns status under ordernumret. Dessutom ser Du orderns arbetsnamn, kundens nummer och namnet på den kund, till vilken leverans ska ske.

I det här fallet valdes en order, som var under arbete, varför statusen är "Pågående". Även ordrar med status "Frisläppt" eller "Fakturerad" är aktuella för tidsrapportering.

| TIDSRAPPORT       |             |           | DATUM | 13/06 2000 |
|-------------------|-------------|-----------|-------|------------|
| Biet Exempel AB   |             |           |       |            |
| Ordernr: 2245 -   |             |           |       |            |
| Status: Pågående  | Arbetsnamn: | Test ola  |       |            |
| Kundnr: 3         | Leverans:   | Biet AB   |       |            |
| Namn Datum Artnr  | Antal       | Kommentar | Inpr  | is         |
|                   |             |           |       |            |
| → <u>13/06-00</u> | •           |           |       |            |

Bild 45 Efterkalkyl: En order för tidsrapporteringsregistrering har angivits

När kommentaren bekräftats, placeras markören på nytt under rubriken "Namn", på nästa rad:

|                                                     |             | TIDSRAPPO   | ORT       | DATUM 13/06 | 2000 |
|-----------------------------------------------------|-------------|-------------|-----------|-------------|------|
|                                                     |             | Biet Exem   | npel AB   |             |      |
| Ordernr:                                            | 2245 -      |             |           |             |      |
| Status:                                             | Pågående    | Arbetsnamn: | Test ola  |             |      |
| Kundnr:                                             | 3           | Leverans:   | Biet AB   |             |      |
| Namn                                                | Datum Artnr | Antal       | Kommentar | Inpris      |      |
|                                                     |             |             |           |             |      |
| 2 13/06-00 · .1111 · 0.30 · Eventuella kommentarer! |             |             |           |             |      |
|                                                     | 3/06-00     | · · · ·     | · · ·     |             | Γ    |

Bild 46 Efterkalkyl: Den första raden är klar och Du kan gå vidare med nästa

Här fyller Du på motsvarande sätt i nästa notering på tidsrapporteringskortet.

När tidsrapporteringen för aktuell order är klar trycker Du F12=godkänn, för att spara de gjorda registreringarna.

När Du är klar med alla tidsrapporteringskort kan Du välja att uppdatera registreringarna nu eller senare. Ifall Du vill vänta med uppdateringen till ett senare tillfälle går Du bara ur tidsrapporteringsfunktionen m h a F1=återgå. Ifall Du vill uppdatera *samtliga ännu ej uppdaterade* registeringar trycker Du F5=uppdatera. När uppdateringen är klar visas de berörda ordrarna i en ruta på skärmen.

| Ordernr | Arbetsnamn | Kommentar              |
|---------|------------|------------------------|
| 2245    | Test ola   | Efterkalkyl uppdaterad |

Bild 47 Efterkalkyl: Registreringen uppdaterad

# **Funktionstangenter**

# ♦ F1=återgå

Du kan när som helst avbryta en pågående registrering, genom att trycka F1. Ifall Du skrivit in ett antal uppgifter får Du först frågan "Vill Du verkligen återgå utan att spara (J/N)?". För att avbryta svarar Du då "J"(ja), följt av <ENTER>, varpå registreringen avbryts utan att uppgifterna sparas.

# ◆ F5=uppdatering

F5 används för att uppdatera gjorda registreringar. *Samtliga, ännu ej uppdaterade* registreringar, uppdateras då.

Registreringarna görs följaktligen enligt det förfarande som beskrivits ovan, sedan kan Du välja att uppdatera uppgifterna direkt eller vänta med att göra detta till ett senare tillfälle.